## Evaluates: MAX20360

## **General Description**

The MAX20360 evaluation kit (EV kit) is a fully assembled and tested circuit board that demonstrates the MAX20360 ultra low-power wearable power management integrated circuit (PMIC). The MAX20360 includes voltage regulators such as bucks, boost, buck-boost, and linear regulators, and a complete battery management solution with battery seal, charger, power path, and fuel gauge.

The device is configurable through an I<sup>2</sup>C interface that allows for programming various functions and reading device status. The EV kit GUI application sends commands to the MAXPICO2PMB# adapter board to configure the device.

The MAX20360EVKIT# has no harvester feature. The MAX20360HEVKIT# has a harvester feature enabled and can be connected to MAX20361EVKIT# to evaluate the interaction between the two devices.

## **Features**

- USB Power Option
- Flexible Configuration
- On-Board LED Current Sink and Battery Simulation
- Sense Test Point for Output-Voltage Measurement
- Filter Test Point for Haptic-Waveform Measurement
- Windows<sup>®</sup> 8/Windows 10-Compatible GUI Software
- Fully Assembled and Tested

## **EV Kit Contents**

- MAX20360 EV kit
- MAXPICO2PMB# board
- Two USB A to USB micro-B cables

## **EV Kit Files**

| FILE                       | DESCRIPTION    |
|----------------------------|----------------|
| MAX20360EVKitSetupVxxx.exe | PC GUI Program |

#### Ordering Information appears at end of data sheet.

Windows is a registered trademark and service mark of Microsoft Corporation.

## **Quick Start**

### **Required Equipment**

**Note:** In the following sections, software-related items are identified by **bold** text. Text in bold refers to items directly from the install of EV kit software.

- MAX20360 EV kit
- Windows PC with USB ports
- One USB A to USB micro-B cable and MAXPICO2PMB# adapter board
- One USB A to USB micro-B cable or power supply (for battery simulation or battery voltage)
- Optional one USB A to USB micro-B cable or power supply (for charger input CHGIN)
- Voltmeter

### Procedure

The EV kit is fully assembled and tested. To verify board operation, follow these steps:

- Visit <u>https://www.maximintegrated.com</u> to download the latest version of the EV kit software, MAX-20360EVKitSetupVxxx.zip located on the MAX20360 EV Kit web page. Download the EV kit software to a temporary folder and unzip the zip file.
- Install the EV kit software on your computer by running the MAX20360EVKitSetupVxxx.exe program inside the temporary folder.
- 3) Verify that all jumpers are in their default positions, as shown in Table 1.
- 4) Connect the type-A end of a cable to the PC and micro-USB end of a cable to MAXPICO2PMB# board, and connect the MAXPICO2PMB# to J13 located on lower left of the EV kit board.
- 5) Connect a USB A to micro-B cable from the computer to J21 on the upper right corner of the EV kit board to use VBUS to power the battery simulation circuits on the board, or power the battery simulation circuits from the VHC test point. (Use a Li-ion battery or power source to evaluate the device if not using the battery simulation circuits. Connect the battery or power source to J2 on the EV kit board. Skip step 6 if not using the battery simulation.)

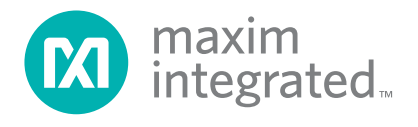

## Evaluates: MAX20360

٦

- 6) Use a voltmeter to check VHC is approximately 5V; BATSIM test point is approximately 3.7V. To adjust the BATSIM voltage, turn the R58 BATSIM potentiometer. Place shunt on JP9, then confirm that TP1 CSN is the set BATSIM voltage.
- On the computer, open the MAX20360 GUI. For the MAX20360EVKIT#, the status bar on the bottom displays MAX20360 Not Found (Figure 1). The IC is in Seal Mode.
   For the MAX20360HEVKIT#, the status bar on the bottom displays Connected (Figure 2). The IC is in Battery Recovery Mode.

| ieneral     | Charger              | Buck 1   | Buck 2                   | Buck 3 | Buck-Boost                    | Boost and LEDs               | Other DC-DC  | Load Switches            | Haptic Driver                    | Register Ma    | D       |              |   |
|-------------|----------------------|----------|--------------------------|--------|-------------------------------|------------------------------|--------------|--------------------------|----------------------------------|----------------|---------|--------------|---|
| L           |                      |          |                          |        |                               |                              |              |                          |                                  |                | Rea     | IA be        |   |
| Devic       | e Info               |          |                          | CL     | Irrent Limitin                | g                            |              | Monito                   | r Mux                            |                | T CO    | a / u        |   |
| Chip<br>Pwr | Rev<br>RstCfg        |          | 0x00<br>0110             |        | input Current<br>CHGIN Currei | Limit<br>nt Limiter Blanking | g Time       | MON                      | Pin Source<br>Resistive Parti    | tion Selector  |         | Ŧ            |   |
| PFNs        | and MPC              | s        |                          |        | No Blankin<br>0.5ms           | g                            |              | <b>1</b> :<br><b>2</b> : | 1<br>1                           |                |         |              |   |
| PFN<br>PFN  | 1 State<br>2 State   | N<br>N   | lot Active<br>lot Active |        | 1ms<br>10ms                   |                              |              | ● 3:*<br>● 4:*           | 1<br>1<br>                       | 114            |         |              |   |
| MPC<br>MPC  | 0 State<br>1 State   |          | Low<br>Low               |        | SYS Minimum                   | n Voltage                    |              |                          | Uff Mode Cond<br>Illed Low by 59 | kΩ Resistor    |         |              |   |
| MPC<br>MPC  | 2 State<br>3 State   |          | Low<br>Low               | (      | · · ·                         | 1 1 1 1                      | 3.6V         |                          | -2                               |                |         |              |   |
| MPC<br>MPC  | C4 State<br>C5 State |          | Low<br>Low               |        |                               | Set                          |              |                          |                                  |                |         |              |   |
| MPC<br>MPC  | C6 State<br>C7 State |          | Low<br>Low               | Inte   | errupts and S                 | Status                       |              |                          |                                  | F              | Read In | iterrupts    | ; |
|             | 0                    |          |                          | In     | terrupt Name                  | Mask                         | Status       |                          |                                  |                |         |              |   |
| MPC         | Configura            | ition    |                          | T      | nmStatInt                     | $\checkmark$                 | Thermistor m | onitoring disabl         | led. ThmStat =                   | 110 (See Dat   | tasheet | ( <b>)</b> . |   |
| MPC         | Select               | MF       | •C0 •                    | ILi    | mInt                          | $\square$                    | CHGIN input  | current below li         | mit.                             |                |         |              |   |
| M           | PC0 Outp             | ut Value |                          | U      | sbOVPInt                      | $\checkmark$                 | CHGIN overv  | oltage not detec         | ted.                             |                |         |              |   |
| M           | IPC0 Outp            | ut Confi | g                        | Us     | sbOkInt                       | $\square$                    | CHGIN input  | voltage not pres         | sent or outside of               | of valid range |         |              |   |
| M           | PC0 Direc            | tion     |                          | S      | /sBatLimInt                   | $\checkmark$                 | Charge curre | nt actively being        | g reduced to req                 | gulate VSYS    | collaps | e.           |   |
| M           | PC0 Resi             | stor Pre | sence                    | Ba     | atGoodInt                     | $\checkmark$                 | VBAT > VBAT  | UVLO or CHO              | GIN input voltage                | e not present  |         |              |   |
| M           | PC0 Resi             | stor Cor | nfig                     | 12     | cCrcFailInt                   | $\checkmark$                 |              |                          |                                  |                |         |              |   |

Figure 1. MAX20360 Not Found Status

- Press the PB1 (/KIN) button shortly, then the device enters ON mode. For the MAX20360EVKIT, the GUI then shows **Connected** and the registers are read and displayed (Figure 2).
- 10) To evaluate the battery charger, shunt J4 and plug in the USB micro-B cable to J1 of the EV kit to use USB VBUS power, or externally supply the charging power on TP9 CHGIN.
- 9) The EV kit is now ready for additional evaluation.

| eneral       Charger       Buck 1       Buck 2       Buck 3       Buck-Boost       Boost and LEDs       Other DC-DC       Load Switches       Haptic Driver       Register Map         Device Info       Current Limiting       Monitor Mux       Read         Chip Rev       0x03       Input Current Limit       450mA *       MON Pin Source       Hi-Z         PFNs and MPCs       No Blanking       • No Blanking       • 1:1       • 2:1       • 3:1       • 4:1         PFN2 State       Not Active       • 10ms       • 10ms       • 1:1       • 2:1       • 3:1       • 4:1         MPC0 State       Low       MPC4 State       Low       SYS Minimum Voltage       • Hi-Z       • Hi-Z       • Hi-Z         MPC4 State       Low       Set       3.6V       • Hi-Z       • Read Interrupts and Status       Read Interrupt Name         MPC Configuration       MPC VTHM DIS).       No thermistor detected (VTHM > VTHM DIS).       • No thermistor detected (VTHM > VTHM DIS).                                                                                                    | Charger       Buck 1       Buck 2       Buck 3       Buck-Boost       Boost and LEDs       Other DC-DC       Load Switches       Haptic Driver       Register Map         Device Info       Current Limiting       Monitor Mux       Read A         Chip Rev       0x03       Input Current Limit       450mA       MON Pin Source       Hi-Z         PFNs and MPCs       Input Current Limiter Blanking       0.5ms       1ms       0.5ms       3.1         PFN1 State       Active       10ms       1ms       3.6V       4.1       MON Off Mode Condition         MPC3 State       Low       SYS Minimum Voltage       3.6V       Hi-Z       Hi-Z         MPC5 State       Low       Set       3.6V       Hi-Z       Hi-Z                                                                                                    | All      |
|----------------------------------------------------------------------------------------------------|----------------------------------------------------------------------------------------------------|----------|
| Device Info       Current Limiting       Monitor Mux       Read         Chip Rev       0x03       Input Current Limit       450mA       MON Pin Source       Hi-Z         PKNs and MPCs       Input Current Limiter Blanking Time       No Blanking       0.5ms       111       2:1       3:1         PFN1 State       Active       10ms       10ms       3:1       3:1       4:1         MON Off Mode Condition       SYS Minimum Voltage       9 Ulled Low by 59kΩ Resistor       Hi-Z       Hi-Z         MPC4 State       Low       Set       3.6V       Hi-Z       Read         MPC State       Low       Set       3.6V       Read         MPC4 State       Low       Set       No thermistor detected (VTHM > VTHM DIS).         MPC Configuration       Interrupt Name       Mask       Status       ThmStatInt                                                                                                    | Device Info       Current Limiting       Monitor Mux       Read A         Chip Rev       0x03       Input Current Limit       450mA •       MON Pin Source       Hi-Z         PFNs and MPCs       O.5ms       0.5ms       0.5ms       0.11       0.5ms       0.11       0.11         PFN1 State       Active       No Blanking       0.5ms       0.11       0.11       0.11         PFN2 State       Not Active       10ms       11ms       0.11       0.11       0.11         PFN2 State       Low       MPC1 State       Low       MON Off Mode Condition       Pulled Low by 59kΩ Resistor         MPC3 State       Low       Set       Hi-Z       Hi-Z                                                                                                    | All<br>T |
| Chip Rev       0x03         PwrRstCfg       1011         PFNs and MPCs       CHGIN Current Limit       450mA         PFNs and MPCs       No Blanking         PFN1 State       Active         PFN2 State       Not Active         MPC0 State       Low         MPC2 State       Low         MPC4 State       Low         MPC6 State       Low         MPC Configuration       Interrupts and Status         MPC Configuration       Interrupt Name       Mask         MPC Configuration       Mask                                                                                                    | Chip Rev       0x03         PwrRstCfg       1011         PFNs and MPCs       CHGIN Current Limit       450mA         PFN1 State       Active         PFN2 State       Not Active         MPC0 State       Low         MPC1 State       Low         MPC3 State       Low         MPC3 State       Low         MPC5 State       Low         MPC5 State       Low         MPC5 State       Low                                                                                                    | v        |
| PFNs and MPCs          • No Blanking         • O.o.Sms         • O.o.Sms | PFNs and MPCs          • No Blanking         • Offer Gurrent Einner Dianking mite           • No Blanking         • Offer Gurrent Einner Dianking mite           • Inner Dianking mite          PFNs and MPCs          • No Blanking         • Offer Gurrent Einner Dianking mite           • Inner Dianking mite           • Inner Dianking mite          PFNs and MPCs          • No Blanking         • Offer Gurrent Einner Dianking mite           • Inner Dianking mite           • Inner Dianking mite          PFN1 State       Not Active           • Offer Gurrent Einner Dianking mite           • Inner Dianking mite           • Inner Dianking mite          PFN2 State       Not Active           • Offer Gurrent Einner Dianking mite           • Inner Dianking mite           • Inner Dianking mite          MPC0 State       Low           • Offer Gurrent Einner Dianking mite           • Inner Dianking mite           • Inner Dianking mite           • Inner Dianking mite           • Inner Dianking mite           • Inner Dianking mite           • Inner Dianking mite           • Inner Dianking mite           • Inner Dianking mite           • Inner Dianking mite           • Inner Dianking mite           • Inner Dianking mite           • Inner Dianking mite |          |
| PFN1 State       Active         PFN2 State       Not Active         MPC0 State       Low         MPC1 State       Low         MPC2 State       Low         MPC3 State       Low         MPC4 State       Low         MPC5 State       Low         MPC6 State       Low         MPC7 State       Low         MPC Configuration       Interrupts and Status         MPC Configuration       Interrupt Name       Mask         MPC State       Low         MPC Configuration       Interrupt Name                                                                                                    | PFN1 State       Active         PFN2 State       Not Active         MPC0 State       Low         MPC1 State       Low         MPC2 State       Low         MPC3 State       Low         MPC4 State       Low         MPC5 State       Low         MPC5 State       Low         MPC5 State       Low                                                                                                    |          |
| Imposition     Low       MPC1 State     Low       MPC2 State     Low       MPC3 State     Low       MPC4 State     Low       MPC5 State     Low       MPC6 State     Low       MPC7 State     Low       MPC Configuration     Interrupts and Status       MPC Configuration     Interrupt Name       MPC Configuration     ThmStatint                                                                                                    | MPC1 State     Low     SYS Minimum Voltage       MPC2 State     Low       MPC3 State     Low       MPC4 State     Low       MPC5 State     Low                                                                                                    |          |
| MPC5 State     Low       MPC6 State     Low       MPC7 State     Low       Interrupts and Status     Read Interrupts and Status       MPC Configuration     Interrupt Name       MBK     Status       ThmStatint     Interrupts of detected (VTHM > VTHM DIS).                                                                                                    | MPC5 State Low                                                                                                    |          |
| MPC Configuration         Interrupt Name         Mask         Status           ThmStatInt         Image: Configuration of the state of the state of the st                                      | MPC6 State     Low       MPC7 State     Low       Interrupts and Status                                                                                                    | rrupts   |
| ThmStatInt Information VTHM DIS).                                                                                                    | MPC Configuration                                                                                                    |          |
|                                                                                                    | ThmStatInt     ✓     No thermistor detected (VTHM > VTHM_DIS).                                                                                                    |          |
| MPC Select MPC0 - ILimInt CHGIN input current limit active.                                                                                                    | MPC Select MPC0 v ILimInt CHGIN input current limit active.                                                                                                    |          |
| MPC0 Output Value UsbOVPInt CHGIN overvoltage not detected.                                                                                                    | MPC0 Output Value UsbOVPInt CHGIN overvoltage not detected.                                                                                                    |          |
| MPC0 Output Config UsbOkInt 🗹 CHGIN input voltage not present or outside of valid range.                                                                                                    | MPC0 Output Config UsbOkInt 🗹 CHGIN input voltage not present or outside of valid range.                                                                                                    |          |
| MPC0 Direction SysBatLimInt 🗹 Charge current actively being reduced to regulate VSYS collapse                                                                                                    | MPC0 Direction SysBatLimInt Charge current actively being reduced to regulate VSYS collapse.                                                                                                    |          |
| MPC0 Resistor Presence BatGoodInt VBAT > VBAT_UVLO or CHGIN input voltage not present.                                                                                                    | MPC0 Resistor Presence BatGoodInt VBAT > VBAT > VBAT_UVLO or CHGIN input voltage not present.                                                                                                    |          |
| MPC0 Resistor Config I2cCrcFailInt                                                                                                    | MPC0 Resistor Config I2cCrcFailInt                                                                                                    |          |

Figure 2. Connected Status

## **Detailed Description of Software**

### **Software Startup**

Upon starting the program, the EV kit software automatically searches for the USB interface circuit and then for the IC device addresses. The EV kit enters the normal operating mode when the connection is established and addresses are found. If the USB connection is not detected, the status bar displays **Not Connected**. If the USB connection is detected, but the MAX20360 is not found, the status bar shows **MAX20360 Not Found**.

### **ToolStrip Menu Bar**

The ToolStrip menu bar (<u>Figure 3</u>) is located at the top of the GUI window. This bar comprises **File**, **Device**, **Options**, and **Help** menus; each function is detailed in the following sections.

#### File Menu

The **File** menu contains the option to exit out of the GUI program.

### **Device Menu**

The **Device** menu provides the ability to connect or disconnect the EV kit to the GUI. The **Advanced**  $\rightarrow$  **I**<sup>2</sup>**C Read/Write** menu allows to read from or write to a select-

ed register with a specified slave address. The **Advanced**  $\rightarrow$  **Use USB2PMB2#** option should be checked if using with the USB2PMB2# adapter board.

#### **Options Menu**

The **Options** menu provides several settings to access additional features offered by the GUI. The **Disable Polling** option allows registers to be read manually instead of receiving automatic frequent register updates from the IC. The **Lock/Unlock** option allows for the lock or unlock of the charger, bucks, boost, buck-boost, and LDOs through I<sup>2</sup>C. The **Use Fletcher-16 Checksum** is checked by default. The EV kit IC has the checksum enabled (i2c\_crc\_ena = enabled). Uncheck the **Use Fletcher-16 Checksum** if evaluating an IC with checksum option disabled.

#### Help Menu

The **Help** menu contains the **About** option, which displays the GUI splash screen indicative of the GUI version being used.

🔞 Wearable Power Management Solution (MAX20360) EV Kit Tool

File Device Options Help

Figure 3. The ToolStrip Menu Items

## Evaluates: MAX20360

### **Tab Controls**

The MAX20360 EV kit software GUI provides a convenient way to test the features of the MAX20360. Each tab contains controls relevant to various blocks of the device. Changing these interactive controls triggers a write operation to the MAX20360 to update the register contents. The **Read All** button reads all the configuration registers that are visible on the current tab page. The **Interrupts and Status** section in each tab shows the state of the status registers and their corresponding interrupts. Checking or unchecking the **Mask** option controls which interrupts cause the INT output to be pulled low when asserted. Click the **Read Interrupts** button to read and clear the interrupts visible in the current tab. Asserted interrupts are denoted by bold text in the **Interrupt Name**. All statuses are polled continuously. The polling feature can be disabled in the **Options** section of the menu bar by selecting **Disable Polling**.

#### **General Tab**

The **General** tab (Figure 4) provides information on device info, PFNs and MPCs status and configuration. Charger input current and voltage limit setting, IVMON setting, and some general interrupts and status are also found under this tab.

| ile De            | vice Opti            | ons Help   | 0                   |        |                                               |                |              |                     |                               |                 |                |
|-------------------|----------------------|------------|---------------------|--------|-----------------------------------------------|----------------|--------------|---------------------|-------------------------------|-----------------|----------------|
| General           | Charger              | Buck 1     | Buck 2              | Buck 3 | Buck-Boost                                    | Boost and LEDs | Other DC-DC  | Load Switches       | Haptic Driver                 | Register Map    |                |
| Devic             | e <mark>Inf</mark> o |            |                     | CL     | urrent Limitin                                | g              |              | Monitor             | Mux                           |                 | Read All       |
| Chip<br>Pwr       | Rev<br>RstCfg        |            | 0x03<br>1011        |        | Input Current                                 | Limit          | 450mA        | MON                 | Pin Source<br>Resistive Parti | tion Selector   | Hi-Z *         |
| PFNs              | and MP               | Cs         |                     |        | <ul> <li>No Blankin</li> <li>0.5ms</li> </ul> | g              |              | • 1:1               |                               |                 |                |
| PFN<br>PFN<br>MPC | I1 State<br>I2 State | N          | Active<br>ot Active |        | 1ms<br>10ms                                   |                |              | - 3:1<br>4:1<br>MON | Off Mode Cond                 | dition          |                |
| MPC<br>MPC        | C1 State             |            | Low                 |        | SYS Minimum                                   | voltage        | 3.6V         | Pu<br>• Hi-         | lled Low by 59<br>Z           | kΩ Resistor     |                |
| MPC               | C4 State<br>C5 State |            | Low                 |        |                                               | Set            |              |                     |                               |                 |                |
| MPC<br>MPC        | C6 State<br>C7 State |            | Low<br>Low          | Inte   | errupts and S                                 | Status         |              |                     |                               | R               | ead Interrupts |
| MDC               | Configur             | otion      |                     | In     | terrupt Name                                  | Mask           | Status       |                     |                               |                 |                |
| MPC               | Comigui              | ation      |                     | Tł     | nmStatInt                                     | $\checkmark$   | No thermisto | r detected (VTH     | M > VTHM_DIS                  | 5).             |                |
| MPC               | C Select             | MF         | • 0.0°              | ILi    | imInt                                         | $\square$      | CHGIN input  | current limit acti  | ve.                           |                 |                |
| N                 | IPC0 Out             | out Value  |                     | Us     | sbOVPInt                                      | $\square$      | CHGIN overv  | oltage not detec    | ted.                          |                 |                |
| N                 | IPC0 Out             | out Config | 9                   | Us     | sbOkInt                                       | $\checkmark$   | CHGIN input  | voltage not pres    | ent or outside o              | of valid range. |                |
| N                 | IPC0 Dire            | ction      |                     | S      | ysBatLimInt                                   | $\square$      | Charge curre | ent actively being  | reduced to reg                | gulate VSYS c   | ollapse.       |
| N                 | IPC0 Res             | istor Pres | sence               | Ba     | atGoodInt                                     | $\square$      | VBAT > VBAT  | LOVLO or CHG        | IN input voltage              | e not present.  |                |
| M                 | IPC0 Res             | istor Con  | fig                 | 12     | cCrcFailInt                                   | $\checkmark$   |              |                     |                               |                 |                |
|                   |                      |            |                     |        | 1                                             |                |              | 1                   |                               |                 |                |

Figure 4. General Tab

# Evaluates: MAX20360

### **Charger Tab**

The **Charger** tab (Figure 5) provides options to set charger voltage, current, and timer in different charging states. The thermistor monitor configuration can be accessed by clicking the **Advanced** button.

| eral Cha    | ger Buck 1                | Buck 2              | Buck 3   | Buck-Boost     | Boost and LEDs     | Other DC-DC  | Load Switches     | Haptic Driver | Register Map  |           |
|-------------|---------------------------|---------------------|----------|----------------|--------------------|--------------|-------------------|---------------|---------------|-----------|
| harger S    | ettings                   |                     |          |                |                    |              |                   |               | Rea           | ad All    |
| Ena         | ole Charger               |                     |          |                |                    | Recharge T   | hreshold          |               | BatReg - 70mV | •         |
| Cha         | rger Auto-St              | top                 |          |                |                    | Charge Don   | e Threshold       |               | 0.3 x IFChg   | Ŧ         |
| Cha         | rger Auto-R<br>ed Pre-Cha | estart<br>arge Mode |          |                |                    | Precharge V  | /oltage Threshold |               | 3.15V         | *         |
| BAT         | Pull-Down                 | Resistor            |          |                |                    | Precharge C  | Current           |               | 0.05 x IFChg  | •         |
| Battery R   | egulation Vo              | oltage              |          | 4.35V          | T                  | Precharge T  | limer             |               | 60min         | *         |
| Step Cha    | rge Voltage               | Threshold           |          | 3.80V          | •                  | Fast Charge  | e Timer           |               | 600min        | •         |
| Step Cha    | rge Hystere               | sis                 |          | 400mV          | •                  | Maintain Cha | arge Timer        |               | 60min         | ~         |
| Step Cha    | rge Current               | Scaling             |          | 1.0 x IFC      | hg 🔻               |              |                   |               |               |           |
| SYS UVL     | O Falling Th              | nreshold            |          | 2.7V           | •                  | Thermistor I | Monitoring Charg  | er Settings   | Advance       | ed        |
| iterrupts a | nd Status                 |                     |          |                |                    |              |                   |               | Read Ir       | nterrupts |
| nterrupt N  | ame                       | Mask                | Status   | ;              |                    |              |                   |               |               |           |
| ChgStatInt  |                           | $\checkmark$        | Charg    | er off.        |                    |              |                   |               |               |           |
| ChgJEITAS   | DInt                      | $\checkmark$        | Charg    | er operating n | ormally or disable | ed.          |                   |               |               |           |
| ChgJEITAF   | egInt                     | $\checkmark$        | Charg    | er operating n | ormally or disable | ed.          |                   |               |               |           |
| ChgTmoIn    |                           | $\checkmark$        | Charg    | er operating n | ormally or disable | ed.          |                   |               |               |           |
| ChgThmSI    | Dint                      | $\checkmark$        | Input li | miter and cha  | arger operating no | rmally.      |                   |               |               |           |
|             |                           |                     | Charg    | er sten chara  | e current reductio | n not active |                   |               |               |           |

Figure 5. Charger Tab

# Evaluates: MAX20360

### Buck1/2/3, Buck Boost Tab

The **Buck1**, **Buck2**, **Buck3**, and **Buck Boost** tabs (Figure 6, 7, 8, and 9) provide options to enable buck/buck boost, set buck/buck boost voltages, inductor current settings, DVS mode and voltage setting, and some additional settings.

| uck 1 General Settings Dynamic Voltage Scaling Real   Buck 1 Enable Configuration Buck 1 DVS Mode Disabled   Enabled by MPC Image Image Image   Output Voltage Introductor Peak Current Image Image   Inductor Peak Current Image Image Image   Inductor Peak Current Image Image Image   Inductor Peak Current Image Image Image   Inductor Peak Current Image Image Image   Inductor Peak Current Image Image Image   Inductor Peak Current Image Image Image   Inductor Peak Current Image Image Image   Image Image Image Image Image   Image Image Image Image Image   Image Image Image Image Image   Image Image Image Image Image   Image Image Image Image Image   Image Image Image Image Image   Image Image Image Image Image   Image Image Image Image Image   Image Image Image Image Image   Image Image Image Image Image   Image Image Image Image Image   Image Image Image Image Image   Image Image Imag | eral Charger Buck 1 Buck 2 Buck 3 Buck-Boost Boos                                                                                                    | t and LEDs           | Other DC-DC                                                                                             | Load Switches                                                        | Haptic Driver | Register Map               |               |
|----------------------------------------------------------------------------------------------------|----------------------------------------------------------------------------------------------------|----------------------|----------------------------------------------------------------------------------------------------|----------------------------------------------------------------------|---------------|----------------------------|---------------|
| Buck 1 Pirable Configuration   Enabled   Enabled by MPC   Output Voltage     Output Voltage     Inductor Peak Current   Inductor Peak Current   Inductor Peak Current   OmA   Passive Discharge   Active Discharge   Low EMI Mode   Forced PWM Mode                                                                                                    | uck 1 General Settings                                                                                                    | Dynam                | ic Voltage Sca                                                                                          | aling                                                                |               |                            | Read All      |
| Output Voltage   Inductor Peak Current   Inductor Peak Current Set by Lookup Table   Adaptive Peak Current   Passive Discharge   Active Discharge   Low EMI Mode   Forced PWVM Mode                                                                                                    | Enabled     Enabled by MPC     O     T     Disabled                                                                                                    | Buck<br>Buck<br>Buck | 1 DVS Mode<br>1 Alternate Volta<br>1 Alternate Volta                                                    | age 1<br>age 2                                                       |               | Disabled<br>0.55V<br>0.55V | •<br>•        |
| Set     Inductor Peak Current     Inductor Peak Current Set by Lookup Table     Adaptive Peak Current     Passive Discharge     Active Discharge     Low EMI Mode     Forced PWVM Mode   Buck 1 Additional Settings   Buck 1 Additional Settings     Buck 1 Additional Settings     Fast Load Transient Response Mode     Disabled     Enable Integrator   Enable FET Scaling   Enable PGOOD Comparator                                                                                                    | Output Voltage                                                                                                    | Buck<br>Buck         | 1 Alternate Volta<br>1 Alternate Volta                                                                  | age 3<br>age 4                                                       |               | 0.55V<br>0.55V             | <b>v</b>      |
|                                                                                                    | Set<br>Inductor Peak Current<br>Inductor Peak Current Set by Lookup Table<br>Adaptive Peak Current<br>Passive Discharge<br>Active Discharge<br>Low EMI Mode<br>Forced PWM Mode | Buck 1               | Additional Se<br>Load Transient<br>Enable Integrato<br>Enable FET Sca<br>Enable LX Sens<br>Enable PGOOE | ttings<br>Response Mode<br>or<br>aling<br>se Control<br>O Comparator | •             | Disabled                   | v             |
| terrupts and Status                                                                                                    | errupts and Status                                                                                                    |                      |                                                                                                    |                                                                      |               | Re                         | ad Interrupts |
| nterrupt Name Mask Status                                                                                                    | nterrupt Name Mask Status                                                                                                    |                      |                                                                                                    |                                                                      |               |                            |               |

Figure 6. Buck1 Tab

| neral Charger Buck           | 1 Buck 2           | Buck 3   | Buck-Boost    | Boost and LEDs | Other DC-DC      | Load Switches | Haptic Driver | Register Map |              |
|------------------------------|--------------------|----------|---------------|----------------|------------------|---------------|---------------|--------------|--------------|
| Buck 2 General Set           | ings               |          |               | Dynan          | nic Voltage Sc   | aling         |               |              | Read All     |
| Buck 2 Enable Con<br>Enabled | iguration          |          |               | Buck           | 2 DVS Mode       |               |               | Disabled     | v            |
| Enabled by MPC               | 1 *                |          |               | Buck           | 2 Alternate Volt | age 1         |               | 0.55V        | Ψ.           |
| <ul> <li>Disabled</li> </ul> |                    |          |               | Buck           | 2 Alternate Volt | age 2         |               | 0.55V        | Ŧ            |
| Output Voltage               |                    |          |               | Buck           | 2 Alternate Volt | age 3         |               | 0.55V        | Ŧ            |
|                              |                    | <u>.</u> | 1.8V          | Buck           | 2 Alternate Volt | age 4         |               | 0.55V        | •            |
|                              | Set                |          |               | Buck 2         | Additional Se    | ettings       |               |              |              |
| Inductor Peak Curre          | ent<br>Current Set | by Looki | 0mA           | Fast           | Load Transient   | Response Mode | •             | Disabled     | •            |
| Adaptive Peak                | Current            | -,       |               |                | Enable Integrat  | or            |               |              |              |
| Passive Disch                | arge               |          |               |                | Enable FET Sc    | aling         |               |              |              |
| Active Dischar               | qe                 |          |               |                | Enable LX Sen:   | se Control    |               |              |              |
| Low EMI Mode                 |                    |          |               |                | Enable PGOO      | O Comparator  |               |              |              |
| Sorced PWM I                 | lode               |          |               |                |                  |               |               |              |              |
| Interrupts and Status        |                    |          |               |                |                  |               |               | Rea          | d Interrupts |
| Interrupt Name               | Mask               | Status   |               |                |                  |               |               |              |              |
| ThmBk2Int                    | $\checkmark$       | Buck2    | operating nor | mally.         |                  |               |               |              |              |

Figure 7. Buck2 Tab

# Evaluates: MAX20360

| neral Charger Buck 1                                                                                                    | Buck 2       | Buck 3   | Buck-Boost      | Boost and LEDs               | Other DC-DC                                                                                                    | Load Switches                                                                                             | Haptic Driver | Register Map                                    |               |   |
|----------------------------------------------------------------------------------------------------|--------------|----------|-----------------|------------------------------|----------------------------------------------------------------------------------------------------|----------------------------------------------------------------------------------------------------|---------------|-------------------------------------------------|---------------|---|
| Buck 3 General Setting                                                                                                    | s            |          |                 | Dynan                        | nic Voltage Sc                                                                                                    | aling                                                                                                    |               |                                                 | Read All      |   |
| Buck 3 Enable Configur<br>Enabled<br>Disabled<br>Disabled<br>Output Voltage<br>Inductor Peak Current<br>Adaptive Peak Cur<br>Passive Discharge<br>Low EMI Mode<br>Forced PWM Mod | ation 2      | by Looku | 0mA<br>ıp Table | Buck<br>Buck<br>Buck<br>Buck | 3 DVS Mode<br>3 Alternate Volt<br>3 Alternate Volt<br>3 Alternate Volt<br>3 Alternate Volt<br>4 Additional Se<br>Load Transient<br>Enable Integrat<br>Enable FET Sc<br>Enable LX Sen<br>Enable PGOOI | age 1<br>age 2<br>age 3<br>age 4<br>ettings<br>Response Mode<br>or<br>aling<br>se Control<br>D Comparator |               | Disabled<br>0.55V<br>0.55V<br>0.55V<br>Disabled |               |   |
| Interrupts and Status                                                                                                    |              |          |                 |                              |                                                                                                    |                                                                                                    |               | Re                                              | ead Interrupt | s |
| Interrupt Name                                                                                                    | Mask         | Status   |                 |                              |                                                                                                    |                                                                                                    |               |                                                 |               |   |
| ThmBk3Int                                                                                                    | $\checkmark$ | Buck3    | operating nor   | mally.                       |                                                                                                    |                                                                                                    |               |                                                 |               |   |

Figure 8. Buck3 Tab

# Evaluates: MAX20360

| neral Charger Buck 1 Buck 2 Buck 3 Buck-Boost Boost                                                                                                    | t and LEDs                                                                  | Other DC-DC                                                                                                    | Load Switches                                                                                                    | Haptic Driver   | Register Map                                                                                  |            |
|----------------------------------------------------------------------------------------------------|-----------------------------------------------------------------------------|----------------------------------------------------------------------------------------------------|----------------------------------------------------------------------------------------------------|-----------------|-----------------------------------------------------------------------------------------------|------------|
| Inductor Peak Current Setting 2     Inductor Peak Current Setting 2     OmA •     Inductor Peak Current Setting 2     Inductor Peak Current Setting 2     Inductor Peak Current Setting 2     Inductor Peak Current Setting 2 | Buck-B<br>Buck-B<br>Buck-B<br>Buck-B<br>Buck-B<br>Buck-B<br>Fast I<br>Switc | Conter DC-DC<br>ic Voltage Sca<br>Boost DVS Mo<br>Boost Alternate<br>Boost Alternate<br>Boost Alternate<br>Boost Alternate<br>Coost Addition<br>Load Transient<br>hing Frequency<br>Enable Voltage<br>Low EMI<br>Enable FET Sc. | Load Switches<br>aling<br>de<br>2 Voltage 1<br>2 Voltage 2<br>2 Voltage 3<br>2 Voltage 4<br>al Settings<br>Response Mode<br>7 Threshold<br>Transistion Ram | P Haptic Driver | Register Map<br>R<br>Disabled<br>2.5V<br>2.5V<br>2.5V<br>2.5V<br>2.5V<br>2.5V<br>2.5V<br>2.5V | ead All    |
| Buck Only Mode  Interrupts and Status Interrupt Name Mask Status BBstFaultInt Buck-Boost operating norm                                                                                                    | nally.                                                                      | Enable Zero-Cr                                                                                                    | ossing Compara                                                                                                    | tor             | Read                                                                                          | Interrupts |

Figure 9. Buck Boost Tab

## **Boost and LEDs Tab**

The **Boost and LEDs** tab (Figure 10) provide options to enable boost, set boost voltage, inductor current settings, enable LEDs, and LED current sink setting.

| neral Charger Buck 1 Buck                                           | k 2 Bu   | ick 3 Buck-Boost   | Boost ar | nd LEDs | Other DC-DC                    | Load Switches  | Haptic Driver | Register Map    |           |
|---------------------------------------------------------------------|----------|--------------------|----------|---------|--------------------------------|----------------|---------------|-----------------|-----------|
| Boost Settings                                                      |          |                    |          | LEDs    |                                |                |               | Rea             | id All    |
| Boost Enable Configuration<br>Enabled<br>Enabled by MPC<br>Disabled | •        |                    |          | LED (   | Open Detectior<br>Current Step | n Status: 000  |               | 0.6mA           | v         |
| Output Voltage                                                      |          |                    |          | LED0    | Enable                         |                | 0.6           | Off             | <b>*</b>  |
| · · · · · · · · · · · · · · · · · · ·                               | iet      | 12V                |          | LED0    | Dropout Regu                   | lation Voltage | 0.0           | 200mV           | •<br>•    |
| Inductor Peak Current                                               |          | 100mA              | T        |         | ED0 Boost Lo                   | op Enable      |               |                 |           |
| Inductor Peak Current                                               | Set by I | _ookup Table       |          | LED1    | Enable                         |                |               | Off             | •         |
| Adaptive Peak Current                                               |          |                    |          | LED1    | Current                        |                | 0.6           | 3mA/1.0mA/1.2mA | <b>v</b>  |
| Fast Start     Enable FET Scaling                                   |          |                    |          | LED2    | Enable                         |                |               | Off             | Ŧ         |
|                                                                     |          |                    |          | LED2    | Current                        |                | 0.6           | omA/1.0mA/1.2mA | •         |
| nterrupts and Status                                                |          |                    |          |         |                                |                |               | Read Ir         | iterrupts |
| Interrupt Name Ma                                                   | sk S     | tatus              |          |         |                                |                |               |                 |           |
| BstFaultInt                                                         | И В      | oost operating nor | mally.   |         |                                |                |               |                 |           |

Figure 10. Boost and LEDs Tab

# Evaluates: MAX20360

## Other DC-DC Tab

The **Other DC-DC** tab (Figure 11) includes SFOUT, Charge Pump, LDO1, and LDO2 settings.

| 2 Device Optio                                                        | ns Help        | 0            |               |                |                                                           |                    |               |                                                   |                               |          |         |    |
|-----------------------------------------------------------------------|----------------|--------------|---------------|----------------|-----------------------------------------------------------|--------------------|---------------|---------------------------------------------------|-------------------------------|----------|---------|----|
| neral Charger                                                         | Buck 1         | Buck 2       | Buck 3        | Buck-Boost     | Boost and LEDs                                            | Other DC-DC        | Load Switches | Haptic Driver                                     | Register N                    | Лар      |         |    |
| SFOUT and CF                                                          | þ              |              |               | LDC            | 1 Settings                                                |                    | L             | .DO 2 Settings                                    | ;                             | Re       | ad All  |    |
| Safe Output LI<br>Enabled<br>Enabled by<br>Disabled<br>Safe Output LI | DO Enat<br>MPC | ole Config   | guration<br>e |                | 00 1 Enable Conf<br>Enabled<br>Enabled by MPC<br>Disabled | iguration          |               | LDO 2 Enable<br>Enabled<br>Enabled by<br>Disabled | e Configurat                  | ion<br>• |         |    |
| <ul><li>5.0V</li><li>3.3V</li></ul>                                   |                |              |               | O              | utput Voltage                                             |                    | 0.5V          |                                                   | e                             |          | 0.9V    |    |
| Charge Pump<br>Enabled<br>Enabled by<br>Disabled                      | Enable (       | Configura    | ation         |                | Load Switch M                                             | Set<br>ode<br>arge |               | Load Sw                                           | Set<br>itch Mode<br>Discharge |          |         |    |
| Charge Pump<br>6.6V<br>5.0V                                           | Output \       | /oltage      |               | C              | Active Dischar                                            | ge                 |               | Active Di                                         | scharge                       | /CCINT   |         |    |
| Passive [                                                             | Discharg       | e            |               |                |                                                           |                    |               |                                                   |                               |          |         |    |
| Interrupts and S                                                      | tatus          |              |               |                |                                                           |                    |               |                                                   | (                             | Read I   | nterrup | ts |
| Interrupt Name                                                        |                | Mask         | Status        |                |                                                           |                    |               |                                                   |                               |          |         |    |
| ThmLDO_LSW                                                            | Int            | $\checkmark$ | LDO1,         | LDO2, LSW      | 1, and LSW2 are                                           | operating norm     | ally.         |                                                   |                               |          |         |    |
| UVLOLDO1Int                                                           |                | $\checkmark$ | LDO1          | is operating r | iormally.                                                 |                    |               |                                                   |                               |          |         |    |
| UVLOLDO2Int                                                           |                | $\checkmark$ | LDO2          | is operating r | iormally.                                                 |                    |               |                                                   |                               |          |         |    |

Figure 11. Other DC-DC Tab

# Evaluates: MAX20360

### Load Switches Tab

The Load Switches tab (Figure 12) includes Load Switch 1 and Load Switch 2 settings.

|                                                                                                    |               | VIAA20300) EV KIL 1001                                                                           |                             |                                                                 |                                      |
|----------------------------------------------------------------------------------------------------|---------------|--------------------------------------------------------------------------------------------------|-----------------------------|-----------------------------------------------------------------|--------------------------------------|
| Device Options F<br>eneral Charger Buck                                                                         | Help          | Buck 3 Buck-Boost                                                                                | Boost and LEDs              | Other DC-DC Load Switches Haptic Driver                         | Register Map                         |
|                                                                                                    | Duoki         | Duck Doot                                                                                        | 20001011022200              |                                                                 |                                      |
| Load Switch 1 Settin                                                                                            | ngs           |                                                                                                  |                             | Load Switch 2 Settings                                          | Read All                             |
| Load Switch 1 Enabled<br>Enabled<br>Enabled by MPC<br>Disabled                                                  | ele Configura | ation                                                                                            |                             | Load Switch 2 Enable Configuration<br>Enabled<br>Enabled by MPC |                                      |
| Passive Discha                                                                                                  | arge          |                                                                                                  |                             | Passive Discharge                                               |                                      |
| Active Discharg                                                                                                 | ge            |                                                                                                  |                             | Active Discharge                                                |                                      |
| Low Quiescent Curr                                                                                              | rent          |                                                                                                  |                             | Low Quiescent Current                                           |                                      |
| Voltage Protection                                                                                              | n Enabled     |                                                                                                  |                             | Voltage Protection Enabled                                      |                                      |
| Voltage Protection                                                                                              | n Disabled.   | Low Quiescent Curren                                                                             | ıt.                         | Voltage Protection Disabled. Low Qu                             | uiescent Current.                    |
| <ul> <li>Voltage Protection</li> </ul>                                                                          | n Disabled.   | Low Quiescent Curren                                                                             | it.                         | <ul> <li>Voltage Protection Disabled. Low Qu</li> </ul>         | uiescent Current.                    |
| Voltage Protection                                                                                              | n Disabled.   | Low Quiescent Curren                                                                             | it.                         | <ul> <li>Voltage Protection Disabled. Low Qu</li> </ul>         | uiescent Current.<br>Read Interrupts |
| Voltage Protection     Interrupts and Status                                                                    | Mask          | Low Quiescent Curren                                                                             | it.                         | Voltage Protection Disabled. Low Qu                             | uiescent Current.                    |
| Voltage Protection     Interrupts and Status     Interrupt Name     ThmLDO_LSWInt                               | Mask          | Low Quiescent Curren Status LDO1, LDO2, LSW1                                                     | I, and LSW2 are             | Voltage Protection Disabled. Low Qu     Orgenting normally.     | uiescent Current.<br>Read Interrupts |
| Voltage Protection     Interrupts and Status     Interrupt Name     ThmLDO_LSWInt     LSW1TmoInt                | Mask          | Low Quiescent Curren<br>Status<br>LDO1, LDO2, LSW1<br>LSW1 is operating n                        | I, and LSW2 are<br>ormally. | Voltage Protection Disabled. Low Qu     Orgenating normally.    | uiescent Current.                    |
| Voltage Protection     Interrupts and Status     Interrupt Name     ThmLDO_LSWInt     LSW1TmoInt     LSW2TmoInt | Mask          | Low Quiescent Curren<br>Status<br>LDO1, LDO2, LSW1<br>LSW1 is operating n<br>LSW2 is operating n | I, and LSW2 are<br>ormally. | Voltage Protection Disabled. Low Qu     Orgenting normally.     | uiescent Current.                    |

Figure 12. Load Switches Tab

# Evaluates: MAX20360

### Haptic Driver Tab

The **Haptic Driver** tab (Figure 13) provides options to choose actuator type, haptic driver mode and different settings for each mode. To unmask the haptic interrupts, the HptStatIntM bit in 0x0D IntMask3 register also needs to be unmasked.

| eral Charger Buck 1 Buck 2 Buck 3 Buck-Boost Boost and LEDs                                          | Other DC-DC Load Switches       | Haptic Driver          | Register Map |            |  |  |
|----------------------------------------------------------------------------------------------------|---------------------------------|------------------------|--------------|------------|--|--|
| laptic Driver Settings                                                                               | RAM Haptic Pattern Mo           | de                     | Read         | IIA II     |  |  |
| Haptic Pattern Mode                                                                                  | RAM Address                     |                        | 0x00         |            |  |  |
| Real-Time I <sup>2</sup> C     External Triggered                                                    | Last Sample                     |                        | Last Sample  | •          |  |  |
| Disabled     Acuator Type Selection                                                                  | Duration                        | -1                     | 60ms         | •<br>•     |  |  |
| ● ERM<br>● LRA                                                                                       | Wait                            |                        | 50ms         |            |  |  |
| Full-Scale Voltage 3.00V -                                                                           | Repeat                          | Repeat Re              |              |            |  |  |
| Automatic Level Compensation                                                                         | Start Address                   | Start Address 0x00 * W |              |            |  |  |
| Automatic Braking Resonant Frequency Initial Guess 200Hz                                             | Real-Time I <sup>2</sup> C Mode |                        |              |            |  |  |
| Autotune Status: Resonant frequency locking was not achieved.<br>Resonant Frequency Result: 200.00Hz | Amplitude                       | 0.00% of VFS           | •            |            |  |  |
| Run Autotune Run                                                                                     | External Triggered Mod          | e                      |              |            |  |  |
| Haptic Fault: No haptic driver fault detected.                                                       |                                 | Amplitude              | Durati       | ion        |  |  |
| Unlock Haptic Driver Unlock                                                                          | Overdrive -100                  | 0.00% of VFS           | * 20ms       | Ŧ          |  |  |
| nterrupts, Statuses, and Interrupt Masks                                                             | Active -49                      | .61% of VFS            | ▼ 500ms      | . <b>.</b> |  |  |
| Haptic Interrupts and Statuses Open Status Panel                                                     | Braking +10                     | 0.00% of VFS           | • 160ms      |            |  |  |

Figure 13. Haptic Driver Tab

### **Register Map Tab**

The **Register Map** tab (Figure 14) provides all names and values of MAX20360 registers. Click **Read All** on the top right corner to perform a burst read of all registers.

The left table shows the register to be read from or written to. The right table contains descriptions for each register field of the selected 8-bit register. All bits, along with their field names, are displayed at the bottom of the page.

To set a bit, click the bit label. **Bold** text represents logic 1 and regular text represents logic 0. To configure the changes to the device, click the **Write** button at the bottom right.

| neral Cha        | arger Buck 1        | Buck 2                    | Buck 3              | Buck-Boo         | st                                                 | Boost and LEDs  | s Other DC-DC           | Load S                         | witches                                                                 | Haptic Driver    | Register Map    |                |   |           |                  |                  |     |  |
|------------------|---------------------|---------------------------|---------------------|------------------|----------------------------------------------------|-----------------|-------------------------|--------------------------------|-------------------------------------------------------------------------|------------------|-----------------|----------------|---|-----------|------------------|------------------|-----|--|
|                  |                     |                           |                     |                  |                                                    |                 |                         |                                |                                                                         |                  |                 | Read All       |   |           |                  |                  |     |  |
| Register N       | Лар                 |                           |                     |                  |                                                    |                 |                         |                                |                                                                         |                  |                 | rtead / th     |   |           |                  |                  |     |  |
| Slave<br>Address | Register<br>Address | Regis                     | ster                | Value            | ^                                                  | Field           | Name                    |                                | Status of                                                               | De               | scription       | abla           |   |           |                  |                  |     |  |
| 0xA0             | 0x00                | HptSta                    | tus0                | 0x00             |                                                    | Bit [7]         | HptHDINDis              | t                              | hreshold                                                                | napuc unver H    | Din voltage dis | able           |   |           |                  |                  |     |  |
| 0xA0             | 0x01                | HptSta                    | tus1                | 0x00             |                                                    |                 |                         |                                | Status of haptic driver overcurrent protection on the                   |                  |                 |                |   |           |                  |                  |     |  |
| 0xA0             | 0x02                | HptSta                    | tus2                | 0x00             |                                                    | Bit [6]         | HptDRPOCPLow            | ' i                            | DRP low-side switch.                                                    |                  |                 |                |   |           |                  |                  |     |  |
| 0xA0             | 0x03                | HptIn                     | t0                  | 0x00             |                                                    | Status of h     |                         | haptic driver ov               | vercurrent prot                                                         | ection on the    | ,               |                |   |           |                  |                  |     |  |
| 0xA0             | 0x04                | HptIn                     | it1                 | 0x00             |                                                    | Dir [J]         | HPEDRINOCPLOW DR        |                                | DRN low-side switch.                                                    |                  |                 |                |   |           |                  |                  |     |  |
| 0xA0             | 0x05                | HptInt2                   |                     | 0x00             | Bit M HotDRPOCPHigh Status of haptic driver overcu |                 | Status of haptic driver |                                | vercurrent prot                                                         | ection on the    | ,               |                |   |           |                  |                  |     |  |
| 0xA0             | 0x06                | HptIntM                   | as <mark>k</mark> 0 | 0x00             |                                                    |                 |                         | DRP high-side switch.          |                                                                         |                  |                 |                |   |           |                  |                  |     |  |
| 0xA0             | 0x07                | HptIntM                   | ask1                | 0x00             |                                                    | Bit [3]         | HptDRNOCPHigh           |                                | [3] HptDRNOCPHigh Status of haptic driver overcurrent protection on the |                  |                 | ection on the  | ; |           |                  |                  |     |  |
| 0xA0             | 0x08                | HptIntM                   | ntMask2 02          |                  |                                                    |                 | - pro- training.        | . 1                            | DRN high                                                                | -side switch.    |                 |                |   |           |                  |                  |     |  |
| 0xA0             | 0x09                | HptControl<br>HptRTI2CPat |                     | HptControl       |                                                    | 0x00            |                         | 0x00                           | 0x00                                                                    |                  | Bit [2]         | HptThm         |   | Status of | haptic driver th | ermal protection | on. |  |
| 0xA0             | 0x0A                |                           |                     | HptRTI2CPat 0x00 |                                                    | Bit [1]         | HptClkOn                | otClkOn Status of haptic drive |                                                                         | haptic driver cl | :lock.          |                |   |           |                  |                  |     |  |
| 0xA0             | 0x0B                | HptRAMF                   | PatAdd              | 0x00             |                                                    | Bit [0]         | HotEral ock             | \$                             | Status of haptic driver BEMF re                                         |                  | EMF resonant    | nant frequency |   |           |                  |                  |     |  |
| 0xA0             | 0x0C                | HptP                      | rot                 | 0x04             |                                                    | Dir [0]         | ripti rqeock            | 1                              | ocking.                                                                 |                  |                 |                |   |           |                  |                  |     |  |
| 0xA0             | 0x0D                | HptUn                     | lock                | 0x00             |                                                    |                 |                         |                                |                                                                         |                  |                 |                |   |           |                  |                  |     |  |
| 0xA0             | 0x11                | HPTC                      | fg0                 | 0x0E             |                                                    |                 |                         |                                |                                                                         |                  |                 |                |   |           |                  |                  |     |  |
| 0xA0             | 0x12                | HPTC                      | fg1                 | 0x8B             |                                                    |                 |                         |                                |                                                                         |                  |                 |                |   |           |                  |                  |     |  |
| 0xA0             | 0x13                | HPTC                      | fg2                 | 0x8B             |                                                    |                 |                         |                                |                                                                         |                  |                 |                |   |           |                  |                  |     |  |
| 0xA0             | 0x14                | HPTC                      | fg3                 | 0x19             |                                                    |                 |                         |                                |                                                                         |                  |                 |                |   |           |                  |                  |     |  |
| 0xA0             | 0x15                | HPTC                      | fq4                 | 0x03             | ¥                                                  |                 |                         |                                |                                                                         |                  |                 |                |   |           |                  |                  |     |  |
| 7                |                     | 6                         |                     | 5                |                                                    | 4               | 3                       |                                | 2                                                                       |                  | 1               | 0              |   |           |                  |                  |     |  |
| HptHD            | NDis Hp             | tDRPOCPLo                 | w Hpt               | DRNOCPL          | w                                                  | HptDRPOCPHi     | gh HptDRNOCPH           | ligh                           | HptThr                                                                  | n Hpt            | ClkOn           | HptFrqLock     |   |           |                  |                  |     |  |
| Note: Click      | text to set o       | r clear bit a             | and "Writ           | e" to com        | mit t                                              | to device. Bold | text is logic 1. Reg    | gular tex                      | kt is logic                                                             | 0.               | Rea             | d Write        | е |           |                  |                  |     |  |

Figure 14. Register Map Tab

## Evaluates: MAX20360

## **Detailed Description of Hardware**

The MAX20360 EV kit evaluates the MAX20360 ultra low-power wearable PMIC, which communicates over the I<sup>2</sup>C interface. The EV kit demonstrates the IC features such as bucks, buck-boost, boost, LED current sink, linear regulators, battery charger, and haptic driver. The EV kit uses the IC in a 72-bump wafer-level package on a proven, six-layer PCB design. The EV kit can use USB VBUS 5V DC for battery and charger input power source. Alternatively, the EV kit can be powered from an external power supply. Figure 15 and Figure 16 show the EV kit and block annotated pictures.

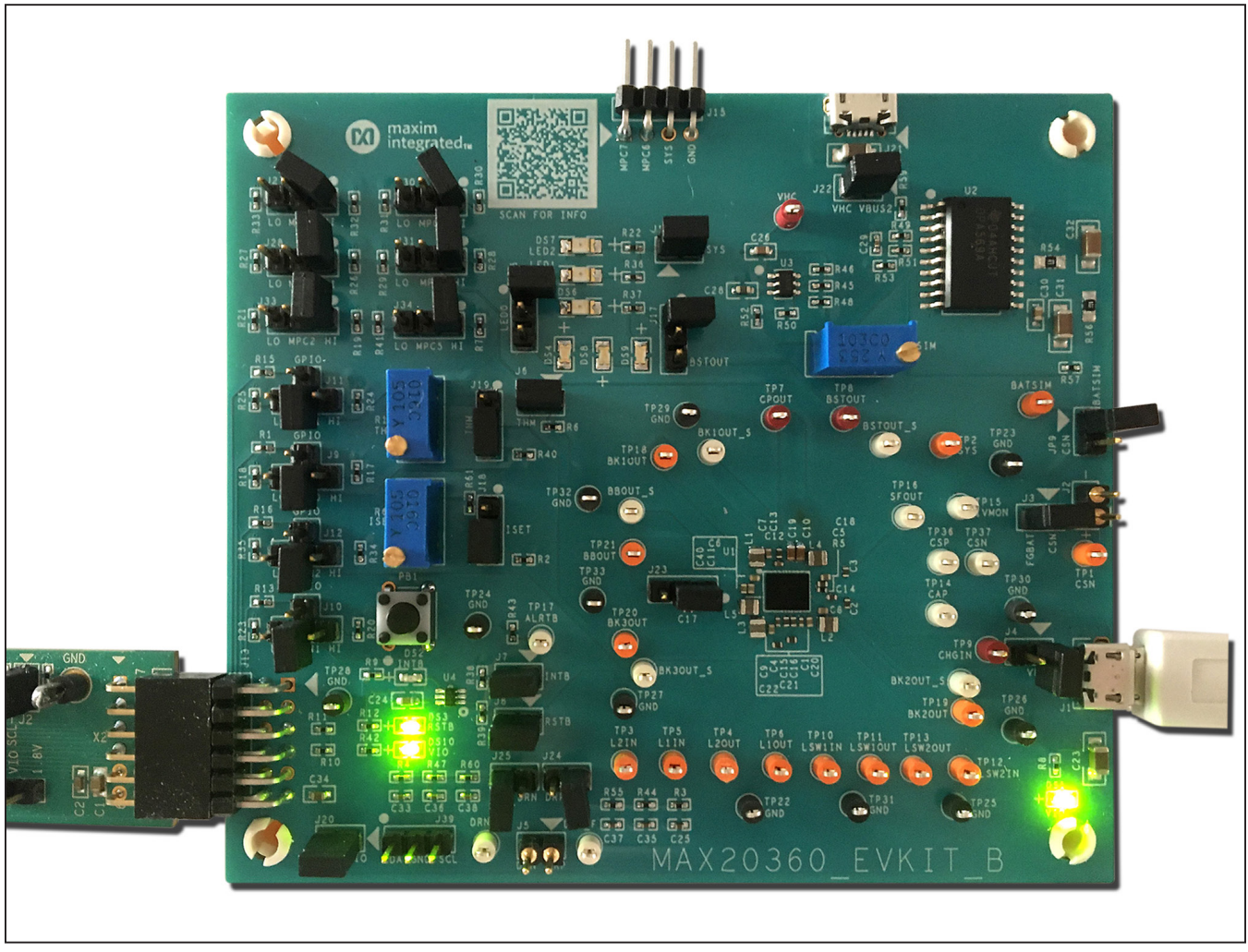

Figure 15. MAX20360 EV Kit Board Picture

Evaluates: MAX20360

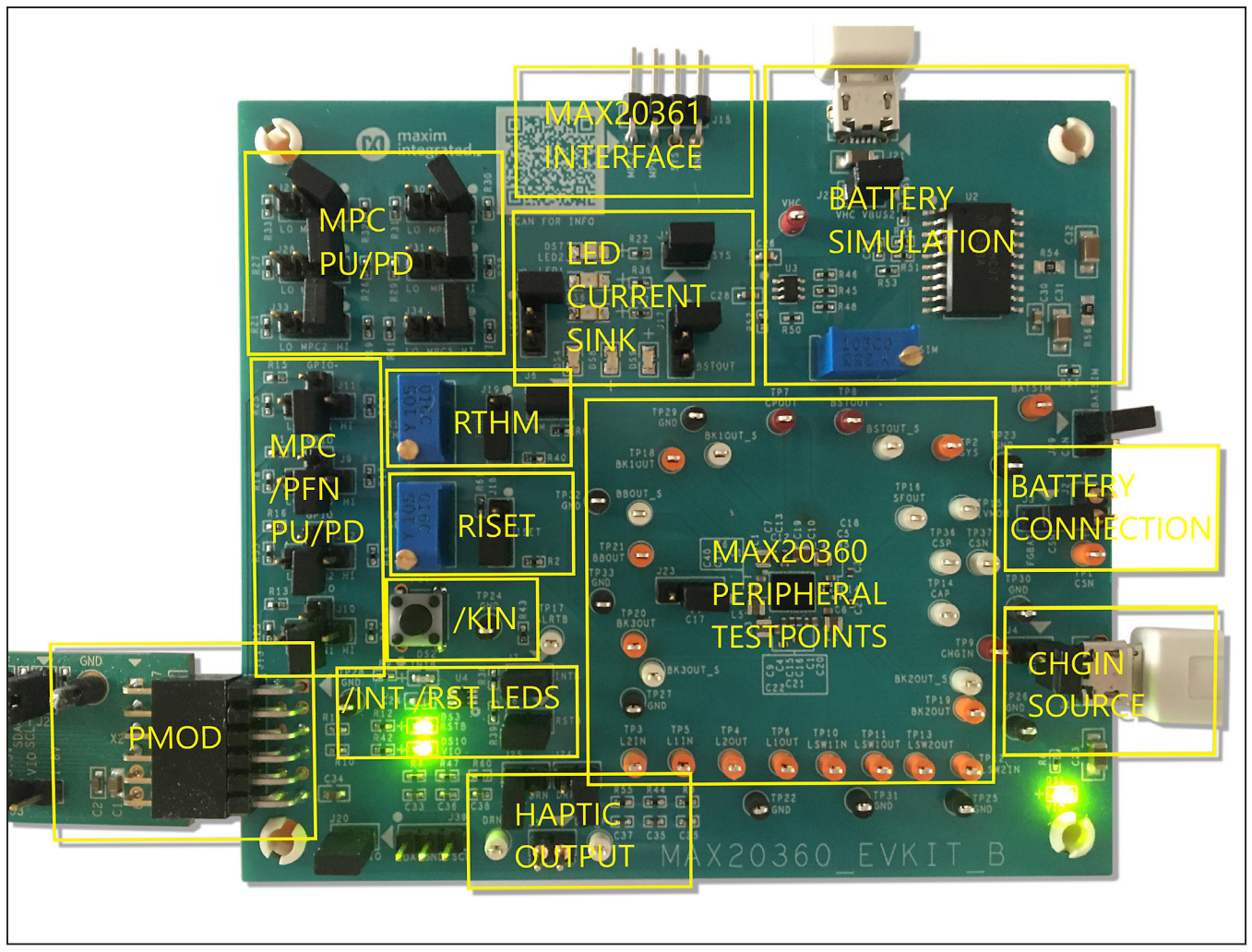

Figure 16. MAX20360 EV Kit Block Annotated Picture

## Evaluates: MAX20360

### **Hardware Setup**

To use the EV kit with the GUI, connect the MAXPICO2PMB# to the PMOD connector in the bottom left corner of the board. The MAXPICO2PMB# also provides 3.3V to the logic voltage VIO of the EV kit when shunting J20. Use the J21 USB VBUS to power the battery simulation circuits on the EV kit to supply BAT of the IC. Turning the R58 potentiometer can change the BATSIM voltage. Connect BATSIM to BAT of the IC with shunt on JP9. Alternatively, instead of using battery simulation circuits on the board, connect a Li-ion battery on J2 connector. Use the J1 USB VBUS as CHGIN source and place shunt on J4.

#### **PFNs and MPCs States**

The PFNs and MPCs can be pulled up to VIO through a 100 k  $\Omega$  resistor, or connected to ground through 100 k  $\Omega$  resistor.

#### **Regulators and Peripherals**

All regulator outputs are made available on test points. The inputs to the LDO1, LDO2, Load Switch 1, and Load Switch 2 must be supplied externally through test points. The LDO2 input can be supplied from VCCINT of IC if set through the I<sup>2</sup>C. Bucks, buck-boost, and boost output have sense test points which provide easy voltage measuring.

### **Thermistor and SET Adjustment**

When the J6 shunt is installed, THM is pulled up to TPU through a  $10k\Omega$  resistor. Header J19 is used to select the pull-down resistor for THM. When pin 1 and 2 is shunted, potentiometer R14 is used to simulate a thermistor at THM. When pin 2 and 3 is shunted, a fixed  $10k\Omega$  resistor is connected between THM and ground.

Header J18 is used to select the resistor for R<sub>ISET</sub> which sets the fast-charge current I<sub>FCHG</sub>. Shunting pin 1 and 2 selects potentiometer R63. Change R<sub>ISET</sub> to change I<sub>FCHG</sub>. Shunting the pin 2 and pin 3 selects a fixed 10k $\Omega$  resistor, which sets fast-charge current to 0.2A.

## **INT** and **RST** LED Indicators

Shunts can be installed on J7 and J8 to show the status of  $\overline{\text{INT}}$  and  $\overline{\text{RST}}$  as LED indicators, DS2 and DS3. When the corresponding LED illuminates, it verifies the active-low output is pulled low.

### **Haptic Driver**

Select haptic driver supply using J23. When pin 1 and 2 is shunted, HDIN is powered from SYS. When pin 2 and 3 is shunted, HDIN is sourced from BBOUT. The haptic driver output is available on J5 where an LRA or ERM vibration motor can be connected. By shunting J24 and J25, haptic waveform can be measured with the on board low-pass filters which convert pulse-width-modulation (PWM) to sinewave.

#### **LED Current Sink**

The EV kit includes multiple LEDs to test the LED0, LED1, and LED2 current sinks. The current source for LED1 and LED2 can be connected to SYS by shunting J14. The current source for LED0 can be selected between SYS and BSTOUT by J17. Using J16, select between sinking the current from one LED or three LEDs for LED0.

#### **Jumper Setting**

<u>Table 1</u> shows the detailed jumper setting, and <u>Table 2</u> shows the connector description.

| JUMPER | SHUNT POSITION | DESCRIPTION                                  |  |  |  |  |  |  |
|--------|----------------|----------------------------------------------|--|--|--|--|--|--|
| J3     | 1-2*           | CSN connect to FGBAT                         |  |  |  |  |  |  |
| J4     | 1-2            | CHGIN connect to USB VBUS from J1            |  |  |  |  |  |  |
| J6     | 1-2*           | THM connect to TPU for thermistor monitoring |  |  |  |  |  |  |
| J7     | 1-2*           | INT connect to pull up VIO and DS2.          |  |  |  |  |  |  |
| J8     | 1-2*           | RST connect to pull up VIO and DS3.          |  |  |  |  |  |  |
|        | 1-2            | MPC0 pull down to ground                     |  |  |  |  |  |  |
| J9     | 1-3            | MPC0 connect to GPIO3                        |  |  |  |  |  |  |
|        | 1-4            | MPC0 pull up to VIO                          |  |  |  |  |  |  |
|        | 1-2            | PFN1 pull down to ground                     |  |  |  |  |  |  |
| J10    | 1-3            | PFN1 connect to GPIO1                        |  |  |  |  |  |  |
|        | 1-4            | PFN1 pull up to VIO                          |  |  |  |  |  |  |

### **Table 1. Jumper Setting**

| JUMPER | SHUNT POSITION                                                                                   | DESCRIPTION                                                                                      |  |  |  |  |  |  |
|--------|--------------------------------------------------------------------------------------------------|--------------------------------------------------------------------------------------------------|--|--|--|--|--|--|
|        | 1-2                                                                                              | MPC1 pull down to ground                                                                         |  |  |  |  |  |  |
| J11    | 1-3                                                                                              | MPC1 connect to GPIO4                                                                            |  |  |  |  |  |  |
|        | 1-4                                                                                              | MPC1 pull up to VIO                                                                              |  |  |  |  |  |  |
|        | 1-2                                                                                              | PFN2 pull down to ground                                                                         |  |  |  |  |  |  |
| J12    | 1-3                                                                                              | PFN2 connect to GPIO2                                                                            |  |  |  |  |  |  |
|        | 1-4                                                                                              | PFN2 pull up to VIO                                                                              |  |  |  |  |  |  |
| J14    | 1-2                                                                                              | LED1/LED2 supply from SYS voltage                                                                |  |  |  |  |  |  |
| 14.0   | 1-2                                                                                              | LED0 connect to one LED                                                                          |  |  |  |  |  |  |
| J 10   | 2-3                                                                                              | _ED0 connect to three LEDs                                                                       |  |  |  |  |  |  |
| 147    | 1-2                                                                                              | LED0 supply from SYS                                                                             |  |  |  |  |  |  |
| JT     | 2-3                                                                                              | LED0 supply from BSTOUT                                                                          |  |  |  |  |  |  |
| J18    | 1-2                                                                                              | ISET connect to potentiometer                                                                    |  |  |  |  |  |  |
|        | 2-3*                                                                                             | ISET connect to $10k\Omega$ (fast-charge current 0.2A)                                           |  |  |  |  |  |  |
| 140    | 1-2                                                                                              | THM connect to potentiometer                                                                     |  |  |  |  |  |  |
| 119    | 2-3*                                                                                             | THM connect to 10kΩ (50%/room zone)                                                              |  |  |  |  |  |  |
| J20    | 1-2*                                                                                             | VIO connect to 3.3V from PMOD                                                                    |  |  |  |  |  |  |
| J22    | 1-2*                                                                                             | VHC connect to USB VBUS from J21                                                                 |  |  |  |  |  |  |
| J23    | 1-2*                                                                                             | HDIN connect to SYS                                                                              |  |  |  |  |  |  |
|        | 2-3                                                                                              | HDIN connect to BBOUT                                                                            |  |  |  |  |  |  |
| J24    | 4 1-2 DRP connect to low-pass filter which convert PWM to sinewave, measure filtered wa<br>DRP_F |                                                                                                  |  |  |  |  |  |  |
| J25    | 1-2                                                                                              | DRN connect to low-pass filter which convert PWM to sinewave, measure filtered waveform at DRN_F |  |  |  |  |  |  |
| 107    | 1-2                                                                                              | MPC4 pull up to VIO                                                                              |  |  |  |  |  |  |
| JZI    | 2-3                                                                                              | MPC4 pull down to ground                                                                         |  |  |  |  |  |  |
| 100    | 1-2                                                                                              | MPC3 pull up to VIO                                                                              |  |  |  |  |  |  |
| JZ8    | 2-3                                                                                              | MPC3 pull down to ground                                                                         |  |  |  |  |  |  |
| 120    | 1-2                                                                                              | MPC7 pull up to VIO                                                                              |  |  |  |  |  |  |
| 330    | 2-3                                                                                              | MPC7 pull down to ground                                                                         |  |  |  |  |  |  |
| 124    | 1-2                                                                                              | MPC6 pull up to VIO                                                                              |  |  |  |  |  |  |
| 331    | 2-3                                                                                              | MPC6 pull down to ground                                                                         |  |  |  |  |  |  |
| 100    | 1-2                                                                                              | MPC2 pull up to VIO                                                                              |  |  |  |  |  |  |
| 333    | 2-3                                                                                              | MPC2 pull down to ground                                                                         |  |  |  |  |  |  |
| 10.4   | 1-2                                                                                              | MPC5 pull up to VIO                                                                              |  |  |  |  |  |  |
| J34    | 2-3                                                                                              | MPC5 pull down to ground                                                                         |  |  |  |  |  |  |
| 100    | 1-2                                                                                              | SDA connect to ground                                                                            |  |  |  |  |  |  |
| 138    | 2-3                                                                                              | SCL connect to ground                                                                            |  |  |  |  |  |  |
| JP9    | 1-2                                                                                              | BATSIM connect to CSN                                                                            |  |  |  |  |  |  |

## Table 1. Jumper Setting (continued)

\*Default position.

## Evaluates: MAX20360

## **Table 2. Connectors Description**

| CONNECTOR | DESCRIPTION                                     |
|-----------|-------------------------------------------------|
| J1        | Connect to USB cable for CHGIN voltage          |
| J2        | Connect to battery                              |
| J5        | Connect to LRA/ERM haptic actuator              |
| J13       | Connect to MAXPICO2PMB#                         |
| J15       | Connect to MAX20361 EV kit                      |
| J21       | Connect to the USB cable for battery simulation |

## Interaction with the MAX20361 EV Kit

The MAX20360 PMIC (version with harvester enabled, HrvEn = 1) can seamlessly interact with the MAX20361 solar energy harvester. Interactions between the MAX20360 charger and the MAX20361 harvester can be evaluated with the MAX20360HEVKIT# and MAX20361EVKIT#.

### **Hardware Settings**

Follow the below jumper settings for the interaction test.

MAX20361EVKIT# Jumper Settings:

- 1) Follow default jumper settings in Table 1 of the MAX20361 EV kit data sheet.
- For JU2 and JU3, connect jumper position 3–4 so EN and WAKE are connected to interaction connec-tor S1.
- 3) Connect JU9 to bring SYS to interaction connector S1.
- Utilize the on-board current source for a steady input current. Refer to the On-Board Current Source section of the MAX20361 EV kit data sheet.
- 5) The highest on-board input current is recommended. Connect jumper position 1–2 of JU15 to select the highest current source.

MAX20360HEVKIT# Jumper Settings:

- 1) Follow default jumper settings in <u>Table 1</u>.
- 2) Remove the jumpers on J30 and J31 so MPC6 and MPC7 are left unconnected. When the

MAX20360HEVKIT# and the MAX20361EVKIT# are connected, the MAX20360 MPC6 pin is connected to the MAX20361  $\overline{\text{EN}}$  pin, and the MAX20360 MPC7 pin is connected to the MAX20361 WAKE pin.

 Either the battery simulator (power through J21) or an actual Lithium-ion battery (connected to J2) can be used for the interaction test. Remember to disconnect JP9 when using the actual Lithium-ion battery.

## **Software Settings**

Refer to the following registers to configure the parameters of the interaction test.

For the MAX20361, field WakeThr[2:0] of register 0x05 WakeCfg determines the SYS/BAT voltage threshold that the WAKE output is asserted. During interaction, when WAKE is high, the MAX20360 enters ON Mode.

For the MAX20360, registers ThmCfg2, HrvCfg0, and HrvCfg1 offer some settings for how the harvester and PMIC interaction takes place. Refer to the *MAX20361 Harvester Interaction* section in the **MAX20360 IC data sheet**.

### **Interaction Process**

To start the test, connect two EV kits using the S1 of the MAX20361EVKIT# and J15 of the MAX20360HEVKIT#. When the MAX20361 harvester SYS or output current is charging the BAT node of the MAX20360 PMIC, the MAX20361 harvest counter updates, which indicates the number of LX pulses transferred from SRC to SYS and correlates to the SYS charging current.

In the PMIC ON Mode, WAKE is asserted and  $\overline{\text{EN}}$  is low. The SYS current keeps charging the battery until the BAT voltage reaches the harvester battery-regulation voltage set in HrvBatReg. When SYS charging halts, the harvest counter stops updating.

In PMIC Battery Recovery Mode, both WAKE and  $\overline{\text{EN}}$  are low. The SYS current keeps charging the battery until the BAT voltage reaches the WAKE threshold to enter PMIC ON Mode.

## **Fuel Gauge Software**

The MAX20360 integrates the MAX17260, an ultralow-power fuel gauge IC which implements the Maxim ModelGauge™ m5 algorithm with high-side current sensing. Use the MAX20360 Fuel Gauge GUI and MAXPICO2PMB to evaluate the ModelGauge™ m5 fuel gauge.

### **Sense Resistor**

The default Sense Resistor (R5) on the MAX20360 EV kit is  $0.01\Omega$ . To obtain the most accurate testing data, please replace R5 with the actual Sense Resistor used in the actual application.

#### Software Installation

Visit <u>www.maximintegrated.com</u> to download the latest version of the Fuel Gauge EV kit software, MAX17260GUISetupxxx.zip located on the <u>MAX20360</u> <u>EV Kit web page</u>. Download the software to a temporary folder and unzip the zip file. Install the Fuel Gauge EV kit software on your computer by running the MAX17260GUISetupxxx.exe program inside the temporary folder.

### **Hardware Setup**

The following procedure applies to the MAX20360 EV kit:

- 1) Connect the MAXPICO2PMB Adapter Board to J13 of the MAX20360 EVKIT.
- 2) Connect jumper J4 and remove jumper JP9.
- 3) Connect the application's battery to jumper J2 and ensure the battery's polarity connection.

4) Connect the MAXPICO2PMB Adapter Board to the computer USB port via USB A to USB Micro-B cable.

### **Communication Port**

The Fuel Gauge software automatically finds the MAXPICO2PMB adapter when connected to any USB port. Communication status is shown on the right-hand side of the bottom status bar. (See Figure 17.) If the adapter is not found, a **No USB Adapter** message is displayed. If the adapter is found, but the MAX20360 EV kit board is not found, a **No Slave Device** message is displayed. If the communication is valid, a green bar updates as the software continuously reads the IC registers. If the MAXPICO2PMB is connected, the status bar should be active. The bottom status bar also displays information on data logging status, the communication mode, hibernation status, selected current-sense resistor value, device serial number, and the GUIs version number.

### **Program Tabs**

All functions of the program are divided under four tabs in the main program window. Click on the appropriate tab to move to the desired function page. Located on the **ModelGauge m5** tab is the primary user information measured and calculated by the IC. The **Graphs** tab visually displays fuel gauge register changes over time. The **Registers** tab allows the user to modify common fuel gauge registers one at a time. The **Configure** tab allows for special operations such as initializing the fuel gauge logging and performing fuel gauge reset. All tabs are described in more detail in the following sections.

| Mode: Active | SN: | Sense: 10.0 mΩ | Battery Profile: 1 | Rev: 0000 | NO SLAVE DEVICE |  |
|--------------|-----|----------------|--------------------|-----------|-----------------|--|
|              |     |                |                    |           |                 |  |

Figure 17. Bottom Status Bar

## Evaluates: MAX20360

### ModelGauge m5 Tab

The **ModelGauge m5** tab displays the important output information read from the IC. Figure 18 shows the format of the ModelGauge m5 Tab. Information is grouped by function and each is detailed separately.

### State-of-Charge

The **State-of-Charge** group box displays the main output information from the fuel gauge: state-of-charge of the cell, remaining capacity, time-to-full, and time-to-empty.

### **Cell Information**

The **Cell Information** group box displays information related to the health of the cell such as the cell's age,

internal resistance, present capacity, number of equivalent full cycles, and change in capacity from when it was new.

#### Measurements

The **Measurements** group box displays ADC measurements that are used by the fuel gauge to determine stateof-charge.

### Alerts

The **Alerts** group box tracks all eleven possible alert trigger conditions. If any alert occurs, the corresponding checkbox is checked for the user to see. The clear alerts button resets all alert flags.

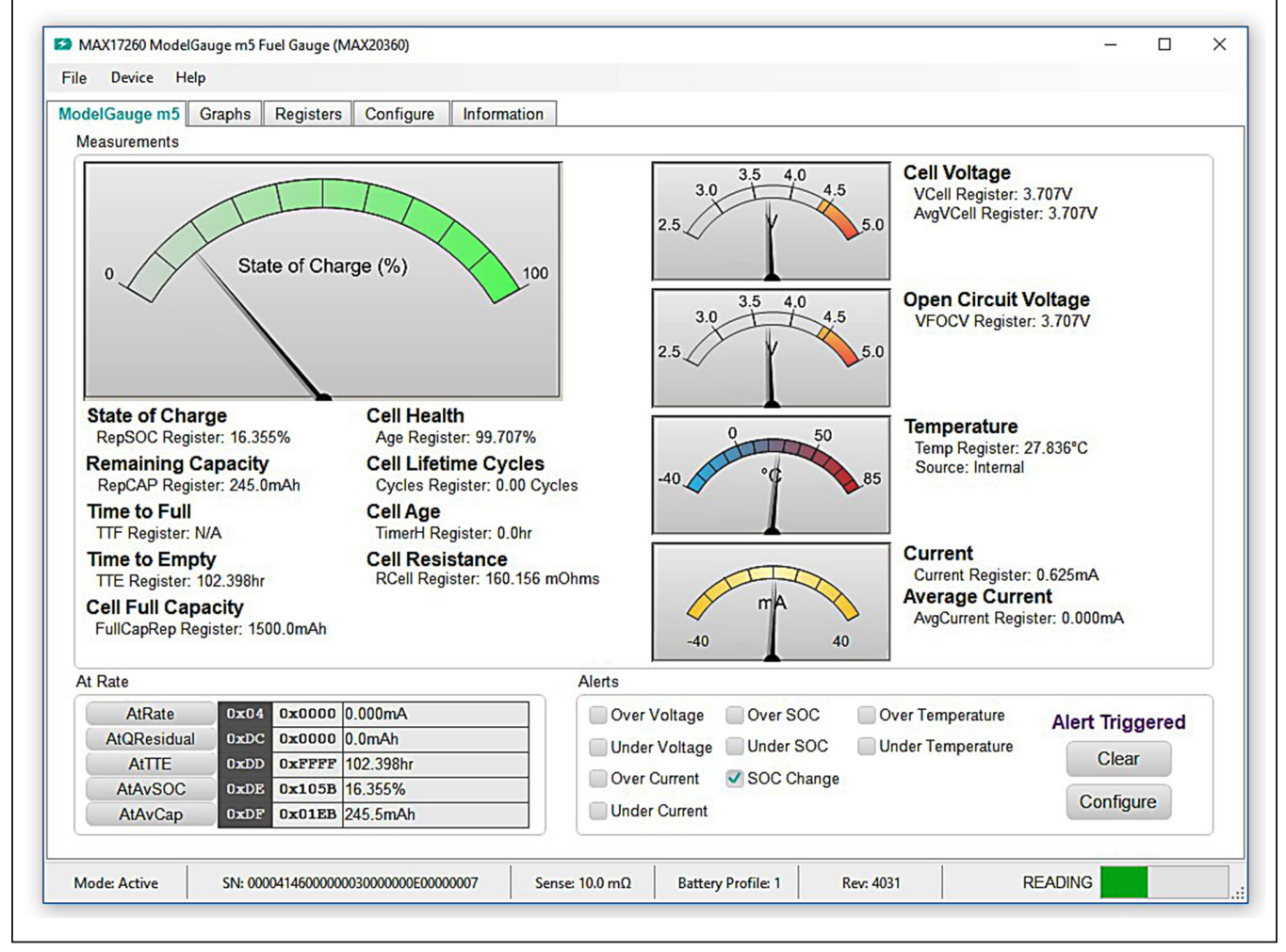

Figure 18. ModelGauge m5 Tab

## Evaluates: MAX20360

### At Rate

The **At Rate** group box allows the user to input a hypothetical load current and the fuel gauge calculates the corresponding hypothetical Qresidual, TTE, AvSOC, and AvCap values.

### **Graphs Tab**

Figure 19 shows the format of the **Graphs** Tab. Graph information is grouped into four categories: voltages, temperatures, capacities, and currents. The user can

turn on or off any data series using the check boxes on the right-hand side of the tab. The graph visible viewing area can be adjusted from 10 minutes up to 1 week. The graphs remember up to 1 week worth of data. If the viewing area is smaller than the time range of the data already collected, the scroll bar below the graphs can be used to scroll through graph history. All graph history information is maintained by the program. Graph settings can be changed at any time without losing data.

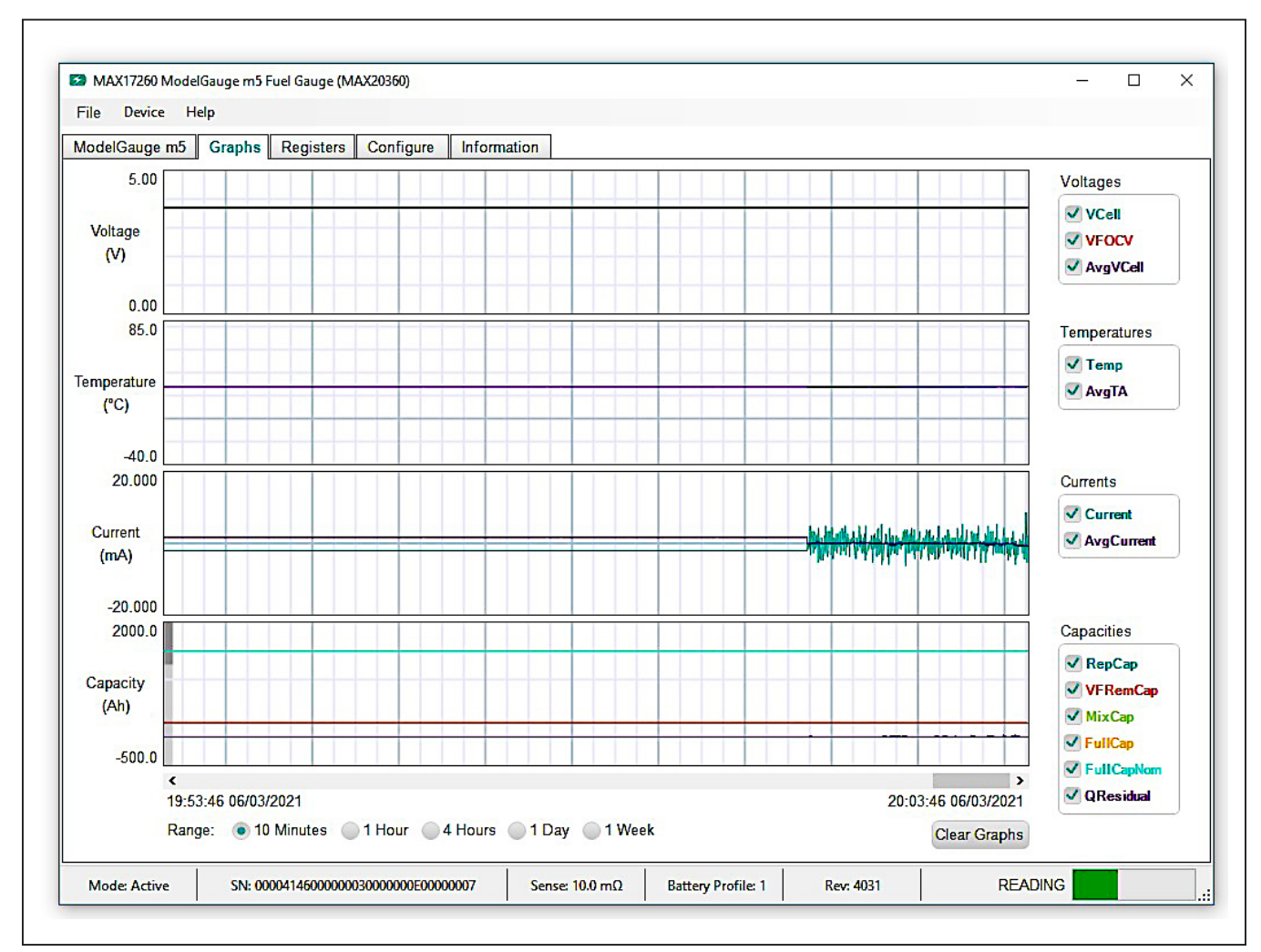

Figure 19. Graphs Tab

## Evaluates: MAX20360

### **Registers Tab**

The **Registers** tab allows the user access to all fuel gauge-related registers of the IC. <u>Figure 20</u> shows the format of the **Registers** tab. By using the drop-down menu on the left side of the tab, the user can sort the registers either by function or by their internal address. Each line of data contains the register name, register address, a

hexadecimal representation of the data stored in the register, and if applicable, a conversion to application units. To write a register location click on the button containing the register name. A pop-up window allows the user to enter a new value in either hexadecimal units or application units. The main read loop temporarily pauses while the register updates.

| Hex Value<br>×1C3F 28.246°C                                                                                         |        |       |              |     | ation  | Informa | Configure | Registers    | (Franke    | Viodol Caudo mb |
|----------------------------------------------------------------------------------------------------|--------|-------|--------------|-----|--------|---------|-----------|--------------|------------|-----------------|
| Hex Value<br>×1C3F 28.246°C                                                                                         |        |       |              |     |        |         |           | riegisters [ | Graphis    | auge no         |
| Hex Value<br><a href="https://www.science.com">Value</a><br><a href="https://www.science.com">x102F</a><br>28.246°C |        |       |              |     |        |         |           |              |            |                 |
| Hex Value<br><b>x1C3F</b> 28.246°C                                                                                  |        |       |              |     |        |         |           |              |            |                 |
| Hex         Value           x1C3F         28.246°C                                                                  |        |       |              |     |        |         | stor Data | Dogi         | olav       | Dice            |
| x1C3F 28.246°C                                                                                                    | Hov    | Addr  | Tomporatures | 10  | Hox    | Addr    |           | Not          | moerature  | Voltage and Tel |
| 20.240 0                                                                                                    | Ov1C3E | 0.008 | Tomp         |     | OxB95E |         | VCall     |              | inperature | voltage and re  |
| 1BF2 27 945°C                                                                                                    | Ox105F | 0x16  | ΔναΤΔ        | 7\/ | OxB95D | 0x19    |           |              | ter Viewer | Show Regis      |
| x88D0 53 443%                                                                                                    | 0x88D0 | 0x27  | AIN          | NV  | 0x0000 | 0xBC    | VRinnle   |              |            |                 |
| xEE56                                                                                                    | 0xEE56 | 0x2C  | TGain        |     |        |         | Trappio   |              |            |                 |
| x1DA4                                                                                                    | 0x1DA4 | 0x2D  | TOff         |     |        |         |           |              |            |                 |
| x1C3F 28.246°C                                                                                                    | 0x1C3F | 0x34  | DieTemp      |     |        |         |           |              |            |                 |
| Contract Contractor                                                                                                 |        |       |              |     |        |         |           |              |            |                 |
|                                                                                                    |        |       |              |     |        |         |           |              |            |                 |
|                                                                                                    |        |       |              |     |        |         |           |              |            |                 |
|                                                                                                    |        |       |              |     |        |         |           |              |            |                 |
|                                                                                                    |        |       |              |     |        |         |           |              |            |                 |
|                                                                                                    |        |       |              |     |        |         |           |              |            |                 |
|                                                                                                    |        |       |              |     |        |         |           |              |            |                 |
|                                                                                                    |        |       |              |     |        |         |           |              |            |                 |
| Valu                                                                                                    |        |       |              |     |        |         |           |              |            |                 |
|                                                                                                    |        | 3 3   |              |     |        |         |           |              |            |                 |
|                                                                                                    |        |       |              |     |        |         |           |              |            |                 |
|                                                                                                    |        |       |              |     |        |         |           |              |            |                 |
|                                                                                                    |        |       |              |     |        |         |           |              |            |                 |
|                                                                                                    |        |       |              |     |        |         |           |              |            |                 |
|                                                                                                    |        |       |              |     |        |         |           |              |            |                 |
|                                                                                                    |        |       |              |     |        |         |           |              |            |                 |
|                                                                                                    |        |       |              |     |        |         |           |              |            |                 |

Figure 20. Registers Tab

## **Configure Tab**

The **Configure** tab allows the user to access any general IC functions not related to normal writing and reading of register locations. Figure 21 shows the format of the **Configure** tab. Each group box of the **Configure** tab is described in detail in the following sections.

### **Read/Write Register**

The user can read a single register location by entering the address in hex and clicking the **Read** button. The user can write a single register location by entering the address and data in hex and clicking the **Write** button. The read loop is temporarily paused each time to complete this action.

## Log Data to File

Data logging is always active when the EV kit software starts. The default data log storage location is the My Documents/Maxim Integrated/MAX17260/Datalog.csv. The user can stop data logging in by clicking the **Stop** button. The user can resume logging by clicking the **Start** button. All user available IC registers are logging in a .csv formatted file. The user can adjust the logging interval at any time. The user can also enable or disable the event logging at any time. When event logging is enabled, the data log also stores any IC write or reads that are not part of the normal read data loop and indicates any time communication to the IC is lost. The GUI automatically begins writing to a new file on each launch. To manually begin logging into a new file, click the **Advance** button.

|                                                                                                    | Graphs Regi                                                                                             | sters Configure In                                                                                                    | formation                                                                                                    | n de l'alement                                                                                                    |  |
|----------------------------------------------------------------------------------------------------|----------------------------------------------------------------------------------------------------|----------------------------------------------------------------------------------------------------|----------------------------------------------------------------------------------------------------|----------------------------------------------------------------------------------------------------|--|
| Log Data to File                                                                                              |                                                                                                    |                                                                                                    |                                                                                                    | Reset IC                                                                                                    |  |
| IC registers will b<br>format. The datal<br>can be adjusted<br>log is started aut<br>increment the da<br>Path | e stored in the se<br>og interval is fixed<br>from 5 seconds to<br>omatically every<br>talog number and | elected logfile at the data<br>d at 2 minutes while the<br>o 5 minutes when the IC<br>10,000 lines to limit file s<br>force the start of a new | alog interval using a .csv<br>IC is in hibernate mode and<br>is in active mode. A new data<br>sizes. The Advance button will<br>data log file earlier if desired. | Click the POR button to reset the IC. Afterwards a battery profile will need to be selected and loaded.                                                                                                    |  |
| Documents Max                                                                                                 | im Integrated\MA                                                                                        | X17260\Data Logs\Data                                                                                                    | log000003.csv                                                                                                    | Read/Write Register                                                                                                    |  |
| Stop Adva                                                                                                    | ance 15≑                                                                                                | Interval (seconds) 🔽                                                                                                    | Reads or Writes a single register location. Valid register<br>addresses are any location from 00 through FF. Use the full 8 bit<br>address in hexadecimal below.  |                                                                                                    |  |
| Battery Selection                                                                                             |                                                                                                    |                                                                                                    |                                                                                                    |                                                                                                    |  |
| The MAX17260 r<br>system. The EV<br>connected to the<br>Profile Desc                                          | nust be configure<br>Kit software trac<br>IC is changed, t<br>ription                                   | d for the battery that is<br>ks individual batteries as<br>he user will need to sele                                                           | Register h Write Data h Read                                                                                                    |                                                                                                    |  |
| 1 New I                                                                                                    | Profile                                                                                                 |                                                                                                    |                                                                                                    | Save and Restore                                                                                                    |  |
| Other Settings                                                                                                | (                                                                                                    | Change Battery                                                                                                    |                                                                                                    | Registers defined as Save and Restore contain cell<br>characterization information that changes over time. Host<br>software tracks these values and loads them back into the IC any<br>time it is reset. The user can change the save interval or force a |  |
| 5                                                                                                    | nfigured for intern<br>lue is adjustable                                                                | al or external temperatu<br>to a value between 0.1m                                                                                            | re measurements. Also the $Ω$ and 1.0 $Ω$ .                                                                                                    | save restore line doc call change the date interval of loce a save or restore using the controls below.                                                                                                    |  |

Figure 21. Configure Tab

## **Reset IC**

Clicking the **POR** button sends the software POR command to the command register to fully reset the operation the same as if the IC had been power cycled. Note that resetting the IC when the cell is not relaxed causes fuel gauge error.

### **Battery Selection**

Clicking the **Change Battery** button opens the battery selector window. In this window, a battery profile is created. The battery profile stores the EZ Config or custom INI for that battery, as well as any learned parameters, if the save and restore function is used. Ideally, a new profile is created for each battery to store these parameters. The software automatically programs the IC when the **Save Profile and Update IC** button is clicked.

### Save and Restore

The EV Kit software periodically saves the values from registers related to cell characteristics that change over time. These values are then restored into an IC after reset so that the fuel gauge remains accurate as the cell ages. The software automatically performs a save operation every 10 cycles or when the software exits. The user can change the save interval or force a save operation at any time by clicking the **Save** button. To restore this information after the IC has been power cycled or reset through software, click the **Restore** button.

### ModelGauge m5 EZ Configuration

Before the IC accurately fuel gauges the battery pack, it must be configured with characterization information. This

can be accomplished in two ways. The first is through a custom characterization procedure that can be performed by Maxim under certain conditions. The result is an .INI summary file that contains information that can be programmed into the IC on the **Configure** tab. Contact Maxim for details on this procedure.

The second method is the ModelGauge m5 EZ configuration. This is the default characterization information shipped inside every IC. This default model produces accurate results for most applications under most operating conditions. It is the recommended method for new designs as it bypasses the custom cell characterization procedure. Some additional information is required from the user for EZ configuration initialization.

For EZ configuration, click the **Import INI File** button in the Information tab, or click **Change Battery** in the **Configure** tab. A **Battery Selector** panel as shown in <u>Figure 22</u> pops out. In the panel, select **Use Default IC Settings (EZ Config)** option. Fill in the rated battery capacity and the charge termination current, select the battery chemistry in the **Model ID** drop down menu, and select the minimum system voltage in the Empty Voltage drop down menu. Check the **Charge voltage is greater than 4.275V** box if the full charge voltage is higher than 4.275V. After configuring these items, click the **Save Profile** and Update **IC button to load the EZ configuration** into the chip.

For characterized battery, choose the **Load INI File** option in the **Battery Selector** panel, and select the **INI file** provided from MAXIM, then click **Save Profile and Update IC** button to load configuration.

| A battery profile must be loaded into the IC for proper operation<br>and no battery profiles are available, a new one must be create<br>an INI file. Also select whether or not to restore battery history<br>to restore history information. A different profile should be kept<br>all batteries so that the correct battery profile is used each tim | . If this is the first time the software ha<br>d. Select either EZ Configuration or loa<br>information after the model is loaded. It<br>for each battery used with the EV Kit. I<br>e. | s been launched<br>d the profile from<br>is recommended<br>Make sure to labe |
|----------------------------------------------------------------------------------------------------|----------------------------------------------------------------------------------------------------|------------------------------------------------------------------------------|
| Battery Profile Description                                                                                                    |                                                                                                    |                                                                              |
| 1 (new)   New Profile                                                                                                    |                                                                                                    |                                                                              |
| INI File Option                                                                                                    |                                                                                                    |                                                                              |
| 1500       Cell Size (mAH)         3.3       ✓ Empty Voltage (V per cell)         100.00       Charge Termination Current (mA)         ✓ Charge voltage is greater than 4.275V                                                                                                    | LiCoO2 (Common)   Model  Contact Maxim for special cell ch listed in the Model ID drop down be  10  Recommend RSense                                                                   | ID*<br>emistries not<br>ox.<br>Resistor (mΩ)                                 |
| Path: N/A                                                                                                    |                                                                                                    | Select File                                                                  |
| Save and Restore Option<br>Restore Saved Fuel Gauge Data After Loading the Mode<br>Use Existing IC Fuel Gauge Register Data After Loading                                                                                                    | I<br>the Model                                                                                                    |                                                                              |

Figure 22. New Battery Selector Panel

# **Ordering Information**

| PART            | HARVESTER<br>ENABLE | TYPE  |
|-----------------|---------------------|-------|
| MAX20360EVKIT#  | NO                  | EVKIT |
| MAX20360HEVKIT# | YES                 | EVKIT |

#Denotes RoHS compliant.

# Evaluates: MAX20360

## MAX20360 EV Kit Bill of Materials

| ITEM | REF_DES                                                                               | DNI/DNP | QTY | MFG PART #                                                                                                    | MANUFACTURER                                                                                                    | VALUE                | DESCRIPTION                                                                                                    |
|------|---------------------------------------------------------------------------------------|---------|-----|----------------------------------------------------------------------------------------------------|----------------------------------------------------------------------------------------------------|----------------------|----------------------------------------------------------------------------------------------------|
| 1    | BATSIM, TP1-TP6,<br>TP10-TP13,<br>TP18-TP21                                           | _       | 15  | 5003                                                                                                    | KEYSTONE                                                                                                    | N/A                  | TEST POINT; PIN DIA=0.11N; TOTAL LENGTH=0.3IN; BOARD HOLE=0.04IN;<br>ORANGE; PHOSPHOR BRONZE WIRE SILVER PLATE FINISH; |
| 2    | BBOUT_S,<br>BK1OUT_S-BK3OUT_S,<br>BSTOUT_S, DRN_F,<br>DRP_F, TP14-TP17,<br>TP36, TP37 | _       | 13  | 5002                                                                                                    | KEYSTONE                                                                                                    | N/A                  | TEST POINT; PIN DIA=0.11N; TOTAL LENGTH=0.31N;<br>BOARD HOLE=0.041N; WHITE; PHOSPHOR BRONZE WIRE SILVER;               |
| 3    | C1                                                                                    | _       | 1   | C1005X7R1H104K050BB;<br>GRM155R71H104KE14;<br>C1005X7R1H104K050BE;<br>UMK105B7104KV-FR                                                                                                    | TDK;MURATA;<br>TDK;<br>TAIYO YUDEN                                                                                                    | 0.1UF                | CAP; SMT (0402); 0.1UF; 10%; 50V; X7R; CERAMIC                                                                         |
| 4    | C2                                                                                    | _       | 1   | C1005X5R1V225K050BC                                                                                                    | TDK                                                                                                    | 2.2UF                | CAP; SMT (0402); 2.2UF; 10%; 35V; X5R; CERAMIC                                                                         |
| 5    | C3, C5, C13-C17,<br>C21, C22                                                          | -       | 9   | C1005X5R0J475K050BC                                                                                                    | ТДК                                                                                                    | 4.7UF                | CAP; SMT (0402); 4.7UF; 10%; 6.3V; X5R; CERAMIC                                                                        |
| 6    | C4                                                                                    | _       | 1   | C1005X5R0J225K050BC;<br>CL05A225KQ5NSN                                                                                                    | TDK;<br>SAMSUNG                                                                                                    | 2.2UF                | CAP; SMT (0402); 2.2UF; 10%; 6.3V; X5R; CERAMIC                                                                        |
| 7    | C6-C9, C11,<br>C18, C20, C40                                                          | -       | 8   | GRM155R60J226ME11                                                                                                    | MURATA                                                                                                    | 22UF                 | CAP; SMT (0402); 22UF; 20%; 6.3V; X5R; CERAMIC;                                                                        |
| 8    | C10, C19                                                                              | —       | 2   | GRM188R6YA106MA73                                                                                                    | MURATA                                                                                                    | 10UF                 | CAP; SMT (0603); 10UF; 20%; 35V; X5R; CERAMIC                                                                          |
| 9    | C12                                                                                   | -       | 1   | GRM155R71A273KA01;<br>0402ZC273KAT2A;<br>CC0402KRX7R6BB273                                                                                                    | MURATA;AVX;YAGEO                                                                                                    | 0.027UF              | CAP; SMT (0402); 0.027UF; 10%; 10V; X7R; CERAMIC                                                                       |
| 10   | C23, C27                                                                              | -       | 2   | GRM31CR71H475KA12;<br>GRJ31CR71H475KE11;<br>GXM31CR71H475KA10;<br>UMK316AB7475KL                                                                                                    | MURATA;MURATA;<br>MURATA;<br>TAIYO YUDEN                                                                                                    | 4.7UF                | CAP; SMT (1206); 4.7UF; 10%; 50V; X7R; CERAMIC                                                                         |
| 11   | C24                                                                                   | -       | 1   | C1608X5R1H104K080AA                                                                                                    | TDK                                                                                                    | 0.1UF                | CAP; SMT (0603); 0.1UF; 10%; 50V; X5R; CERAMIC                                                                         |
| 12   | C25, C33,<br>C35-C38                                                                  | _       | 6   | C1005X7R1C104K050BC;<br>ATC530L104KT16;<br>0402YC104KAT2A;<br>C0402X7R160-104KNE;<br>CL05B104KO5NNNC;<br>GRM155R71C104KA88;<br>C1005X7R1C104K;<br>CC0402KRX7R7BB104;<br>EMK150B7104KV;<br>CL05B104KO5 | TDK;<br>AMERICAN TECHNICAL<br>CERAMICS; AVK;<br>VENKEL LTD.;<br>SAMSUNG ELECTRONICS;<br>MURATA.TDK;<br>YAGEO PHICOMP;<br>TAIYO YUDEN;<br>SAMSUNG ELECTRONICS | 0.1UF                | CAP; SMT (0402); 0.1UF; 10%; 16V; X7R; CERAMIC                                                                         |
| 13   | C26                                                                                   | -       | 1   | C0603C225K9PAC;<br>GRM188R60J225KE01;<br>C1608X5R0J225K080AB                                                                                                    | KEMET;<br>MURATA;TDK                                                                                                    | 2.2UF                | CAP; SMT (0603); 2.2UF; 10%; 6.3V; X5R; CERAMIC;                                                                       |
| 14   | C28                                                                                   | _       | 1   | C0603C475K9PAC                                                                                                    | KEMET                                                                                                    | 4.7UF                | CAP; SMT (0603); 4.7UF; 10%; 6.3V; X5R; CERAMIC;                                                                       |
| 15   | C29                                                                                   | -       | 1   | C0402X7R500-222KNE;<br>GRM155R71H222KA01;<br>C1005X7R1H222K050BA                                                                                                    | VENKEL LTD.;<br>MURATA;TDK                                                                                                    | 2200PF               | CAP; SMT (0402); 2200PF; 10%; 50V; X7R; CERAMIC                                                                        |
| 16   | C30                                                                                   | -       | 1   | C0603C104K8RAC                                                                                                    | KEMET                                                                                                    | 0.1UF                | CAP; SMT (0603); 0.1UF; 10%; 10V; X7R; CERAMIC                                                                         |
| 17   | C31                                                                                   | _       | 1   | C3216X5R1C476M160AB;<br>GRM31CR61C476ME44                                                                                                    | TDK;MURATA                                                                                                    | 47UF                 | CAP; SMT (1206); 47UF; 20%; 16V; X5R; CERAMIC                                                                          |
| 18   | C32                                                                                   | _       | 1   | C3216X5R1H106K160AB;<br>GRM31CR61H106KA12                                                                                                    | TDK;MURATA                                                                                                    | 10UF                 | CAP; SMT (1206); 10UF; 10%; 50V; X5R; CERAMIC                                                                          |
| 19   | C34                                                                                   | -       | 1   | GRM188R60J105KA01                                                                                                    | MURATA                                                                                                    | 1UF                  | CAP; SMT (0603); 1UF; 10%; 6.3V; X5R; CERAMIC;                                                                         |
| 20   | DS1-DS3,<br>DS10                                                                      | -       | 4   | LG L29K-G2J1-24                                                                                                    | OSRAM                                                                                                    | LG L29K-G2J1-24      | DIODE; LED; SMT (0603); Vf=1.7V; lf(test)=0.002A;<br>-40 DEGC TO +100 DEGC                                             |
| 21   | DS4, DS8, DS9                                                                         | _       | 3   | LTST-C171TBKT                                                                                                    | LITE-ON<br>ELECTRONICS INC.                                                                                                    | LTST-C171TBKT        | DIODE; LED; SMD LED; BLUE; SMT (0805);<br>PIV=5V; IF=0.020A                                                            |
| 22   | DS5-DS7                                                                               | _       | 3   | LTST-C150KRKT                                                                                                    | LITE-ON<br>ELECTRONICS INC.                                                                                                    | LTST-C150KRKT        | DIODE; LED; STANDARD; RED; SMT (1206);<br>PIV=2V; IF=0.02A; -30 DEGC TO +85 DEGC                                       |
| 23   | J1, J21                                                                               | _       | 2   | ZX62D-B-5P8                                                                                                    | HIROSE<br>ELECTRIC CO LTD.                                                                                                    | ZX62D-B-5P8          | CONNECTOR; MALE; SMT; MICRO UNIVERSAL SERIES<br>BUS B-TYPE CONNECTOR; RIGHT ANGLE; 5PINS                               |
| 24   | J2, J5                                                                                | _       | 2   | 800-10-002-10-001000                                                                                                    | MILLMAX                                                                                                    | 800-10-002-10-001000 | CONNECTOR; MALE; TH; SINGLE ROW; STRAIGHT; 2PINS                                                                       |
| 25   | J3, J4, J6-J8,<br>J14, J20,<br>J22, J24, J25, JP9                                     | _       | 11  | PBC02SAAN                                                                                                    | SULLINS<br>ELECTRONICS CORP.                                                                                                    | PBC02SAAN            | CONNECTOR; MALE; THROUGH HOLE;<br>BREAKAWAY; STRAIGHT; 2PINS                                                           |
| 26   | J9-J12                                                                                | _       | 4   | TSW-104-07-L-S                                                                                                    | SAMTEC                                                                                                    | TSW-104-07-L-S       | EVKIT PART-CONNECTOR; MALE;<br>THROUGH HOLE; TSW SERIES; SINGLE ROW; STRAIGHT; 4PINS                                   |
| 27   | J13                                                                                   | -       | 1   | PBC06DBAN                                                                                                    | SULLINS<br>ELECTRONICS CORP.                                                                                                    | PBC06DBAN            | CONNECTOR; MALE; THROUGH HOLE; BREAKAWAY;<br>RIGHT ANGLE; 12PINS; 12PINS - ALTERNATE PIN NUMBERING                     |

# Evaluates: MAX20360

# MAX20360 EV Kit Bill of Materials (continued)

| ITEM | REF_DES                                                                                        | DNI/DNP | QTY | MFG PART #                         | MANUFACTURER                                 | VALUE        | DESCRIPTION                                                                                                    |
|------|------------------------------------------------------------------------------------------------|---------|-----|------------------------------------|----------------------------------------------|--------------|----------------------------------------------------------------------------------------------------|
| 28   | J15                                                                                            | -       | 1   | PEC04SBAN                          | SULLINS<br>ELECTRONICS CORP.                 | PEC04SBAN    | CONNECTOR; MALE; THROUGH HOLE; 0.100INCH CONTACT<br>CENTERS; MALE BREAKAWAY HEADERS;<br>RIGHT ANGLE; NO MOUNTING; 4PINS                                    |
| 30   | L1-L3, L5                                                                                      | _       | 4   | DFE201612E-2R2M                    | MURATA                                       | 2.2UH        | INDUCTOR; SMT (0806); WIREWOUND CHIP; 2.2UH; TOL=+/-20%; 1.8A                                                                                              |
| 31   | L4                                                                                             | -       | 1   | DFE201612E-4R7M                    | MURATA                                       | 4.7UH        | INDUCTOR; SMT (0806); METAL; 4.7UH; 20%; 1.20A                                                                                                    |
| 32   | PB1                                                                                            | -       | 1   | 1825910-6                          | TE CONNECTIVITY                              | 1825910-6    | SWITCH; SPST; THROUGH HOLE; 24V; 0.05A; TACTILE SWITCH;<br>RCOIL=0 OHM; RINSULATION=100M OHM; TE CONNECTIVITY                                              |
| 33   | R1, R13,<br>R15, R16                                                                           | -       | 4   | ERJ-2RKF1001                       | PANASONIC                                    | 1К           | RES; SMT (0402); 1K; 1%; +/-100PPM/DEGC; 0.1000W                                                                                                    |
| 34   | R2, R10, R11,<br>R38-R40, R49, R53                                                             | -       | 8   | CRCW040210K0FK;<br>RC0402FR-0710KL | VISHAY DALE;<br>YAGEO PHICOMP                | 10K          | RES; SMT (0402); 10K; 1%; +/-100PPM/DEGC; 0.0630W                                                                                                    |
| 35   | R3, R4, R44,<br>R47, R55, R60                                                                  | _       | 6   | ERJ-2RKF3000                       | PANASONIC                                    | 300          | RES; SMT (0402); 300; 1%; +/-100PPM/DEGC; 0.1000W                                                                                                    |
| 36   | R5                                                                                             | _       | 1   | ERJ-2LWFR010                       | PANASONIC                                    | 0.01         | RES; SMT (0402); 0.01; 1%; 0 TO +500PPM/DEGC; 0.2000W                                                                                                    |
| 37   | R6                                                                                             | -       | 1   | ERJ-2GEJ103                        | PANASONIC                                    | 10K          | RES; SMT (0402); 10K; 5%; +/-200PPM/DEGC; 0.1000W                                                                                                    |
| 38   | R7, R17-R21,<br>R23-R35, R41,<br>R45, R46, R48,<br>R50, R57                                    | -       | 25  | ERJ-2GEJ104                        | PANASONIC                                    | 100K         | RES; SMT (0402); 100K; 5%; +/-200PPM/DEGC; 0.1000W                                                                                                    |
| 39   | R8, R9, R12, R42                                                                               | _       | 4   | CRCW0402499RFK                     | VISHAY DALE                                  | 499          | RES; SMT (0402); 499; 1%; +/-100PPM/DEGC; 0.0630W                                                                                                    |
| 40   | R14, R63                                                                                       | -       | 2   | PV36Y105C01B00                     | MURATA                                       | 1M           | RESISTOR; THROUGH-HOLE-RADIAL LEAD; PV36 SERIES; 1M OHM;<br>10%; 100PPM; 0.5W; TRIMMER POTENTIOMETER; 25 TURNS;<br>MOLDER CERAMIC OVER METAL FILM          |
| 41   | R22, R36, R37                                                                                  | -       | 3   | CRCW040210R0JNEDHP                 | VISHAY DRALORIC                              | 10           | RES; SMT (0402); 10; 5%; +/-200PPM/DEGK; 0.2000W                                                                                                    |
| 42   | R43                                                                                            | -       | 1   | CRCW04024K70FK;<br>MCR01MZPF4701   | VISHAY DALE;<br>ROHM<br>SEMICONDUCTOR        | 4.7K         | RES; SMT (0402); 4.7K; 1%; +/-100PPM/DEGC; 0.0630W                                                                                                    |
| 43   | R51                                                                                            | -       | 1   | ERJ-2GE0R00                        | PANASONIC                                    | 0            | RES; SMT (0402); 0; JUMPER; JUMPER; 0.1000W                                                                                                    |
| 44   | R52                                                                                            | -       | 1   | ERJ-2RKF5100                       | PANASONIC                                    | 510          | RES; SMT (0402); 510; 1%; +/-100PPM/DEGC; 0.1000W                                                                                                    |
| 45   | R54, R56                                                                                       | -       | 2   | WSL0805R1000FEA18                  | VISHAY DALE                                  | 0.1          | RES; SMT (0805); 0.1; 1%; +/-75PPM/DEGC; 0.1250W                                                                                                    |
| 46   | R58                                                                                            | -       | 1   | 3296Y-1-253LF                      | BOURNS                                       | 25K          | RESISTOR; THROUGH-HOLE-RADIAL LEAD; 3296 SERIES; 25K OHM;<br>10%; 100PPM; 0.5W; SQUARE TRIMMING POTENTIOMETER;<br>25 TURNS; MOLDER CERAMIC OVER METAL FILM |
| 47   | R59                                                                                            | -       | 1   | ERJ-2RKF1152                       | PANASONIC                                    | 11.5K        | RES; SMT (0402); 11.5K; 1%; +/-100PPM/DEGC; 0.1000W                                                                                                    |
| 48   | R61                                                                                            | -       | 1   | CRCW04023K40FK                     | VISHAY DALE                                  | 3.4K         | RES; SMT (0402); 3.4K; 1%; +/-100PPM/DEGC; 0.0630W                                                                                                    |
| 49   | SPACER1-SPACER4                                                                                | -       | 4   | 9032                               | KEYSTONE                                     | 9032         | MACHINE FABRICATED; ROUND-THRU HOLE SPACER;<br>NO THREAD; M3.5; 5/8IN; NYLON                                                                               |
| 50   | SU3, SU4, SU6-SU12,<br>SU14, SU16-SU20,<br>SU23-SU25, SU27,<br>SU28, SU30, SU31,<br>SU33, SU34 | -       | 24  | S1100-B;<br>SX1100-B;<br>STC02SYAN | KYCON;KYCON;<br>SULLINS<br>ELECTRONICS CORP. | SX1100-B     | TEST POINT; JUMPER; STR; TOTAL LENGTH=0.24IN;<br>BLACK; INSULATION=PBT;<br>PHOSPHOR BRONZE CONTACT=GOLD PLATED                                             |
| 51   | TP7-TP9, VHC                                                                                   | -       | 4   | 5000                               | KEYSTONE                                     | N/A          | TEST POINT; PIN DIA=0.1IN; TOTAL LENGTH=0.3IN; BOARD HOLE=0.04IN;<br>RED; PHOSPHOR BRONZE WIRE SILVER PLATE FINISH;                                        |
| 52   | TP22-TP33                                                                                      | -       | 12  | 5001                               | KEYSTONE                                     | N/A          | TEST POINT; PIN DIA=0.1IN; TOTAL LENGTH=0.3IN; BOARD HOLE=0.04IN; BLACK; PHOSPHOR BRONZE WIRE SILVER PLATE FINISH;                                         |
| 53   | U1                                                                                             | _       | 1   | MAX20360                           | MAXIM                                        | MAX20360     | EVKIT PART - IC; WEARABLE POWER NAMAGEMENT SOLUTION;<br>PACKAGE OUTLINE DRAWING: 21-100373; WLP 72 PINS; 0.5MM PITCH;<br>PACKAGE CODE: W724A4+1            |
| 54   | U2                                                                                             | _       | 1   | OPA569AIDWPR                       | TEXAS<br>INSTRUMENTS                         | OPA569AIDWPR | IC; AMP; RAIL-TO-RAIL I/O; POWER AMPLIFIER;<br>WSOIC20-EP 300MIL                                                                                           |
| 55   | U3                                                                                             | _       | 1   | MAX8880EUT+                        | MAXIM                                        | MAX8880EUT+  | IC; VREG; ULTRA-LOW-IQ LOW-DROPOUT<br>LINEAR REGULATOR WITH POK; SOT23-6                                                                                   |
| 56   | U4                                                                                             | -       | 1   | NC7WZ07P6X                         | FAIRCHILD<br>SEMICONDUCTOR                   | NC7WZ07P6X   | IC; BUF; TINY LOGIC ULTRA-HIGH SPEED DUAL BUFFER; SC70-6                                                                                                   |
| 57   | PCB                                                                                            | -       | 1   | MAX20360                           | MAXIM                                        | PCB          | PCB:MAX20360                                                                                                    |
| 58   | MISC1, MISC2                                                                                   | DNI     | 2   | AK67421-0.5                        | ASSMANN                                      | AK67421-0.5  | CONNECTOR; USB CABLE; MALE-MALE; USB_2.0; 5PINS-4PINS; 500MM                                                                                               |
| 59   | MISC3                                                                                          | DNI     | 1   | MAXPICO2PMB#                       | MAXIM                                        | MAXPICO2PMB# | ACCESSORY; BRD; PACKOUT; PICO2PMB USB ADAPTER BOARD                                                                                                    |
| TOTA | L                                                                                              |         | 230 | ]                                  |                                              |              |                                                                                                    |

## MAX20360 EV Kit Schematics

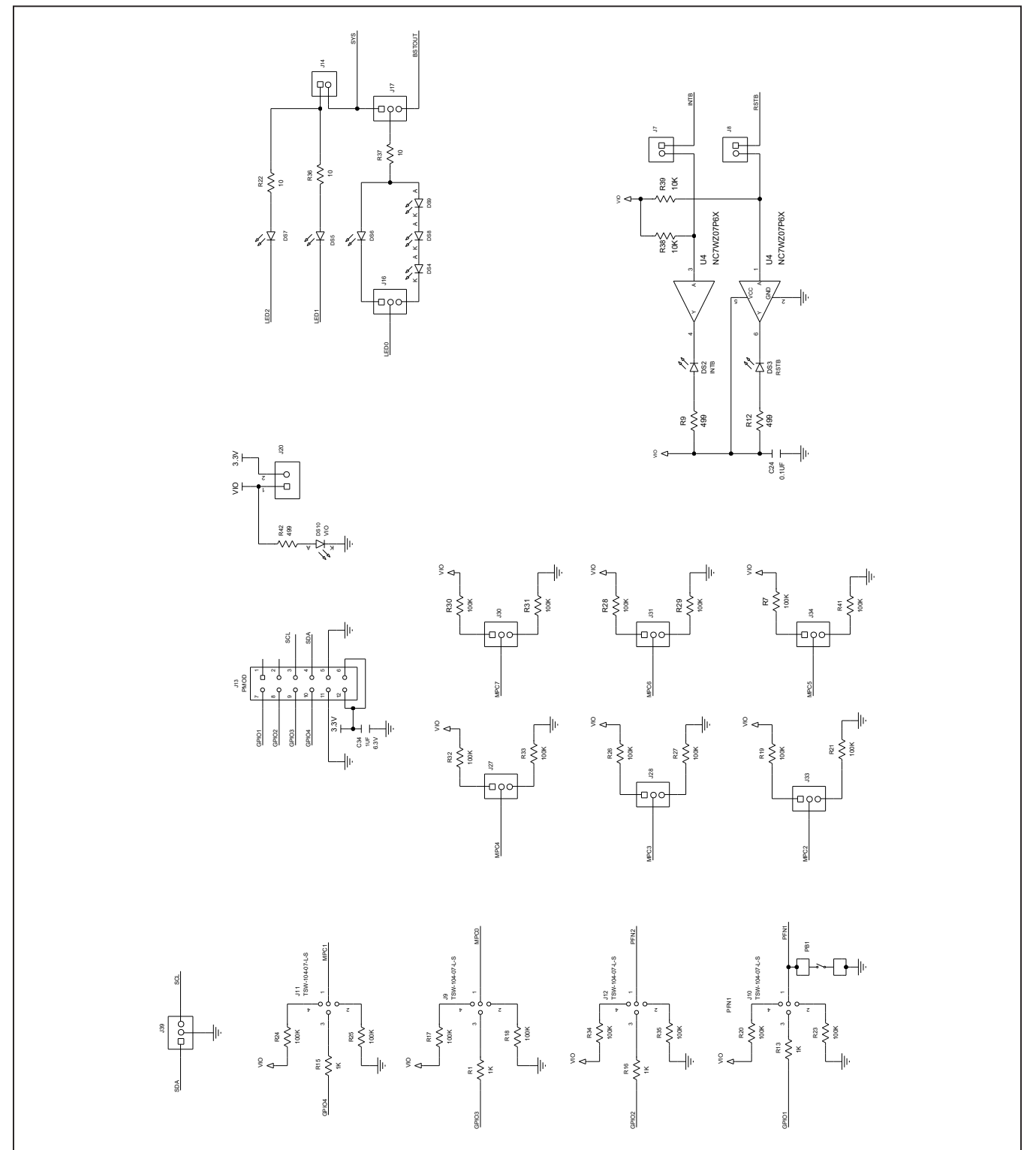

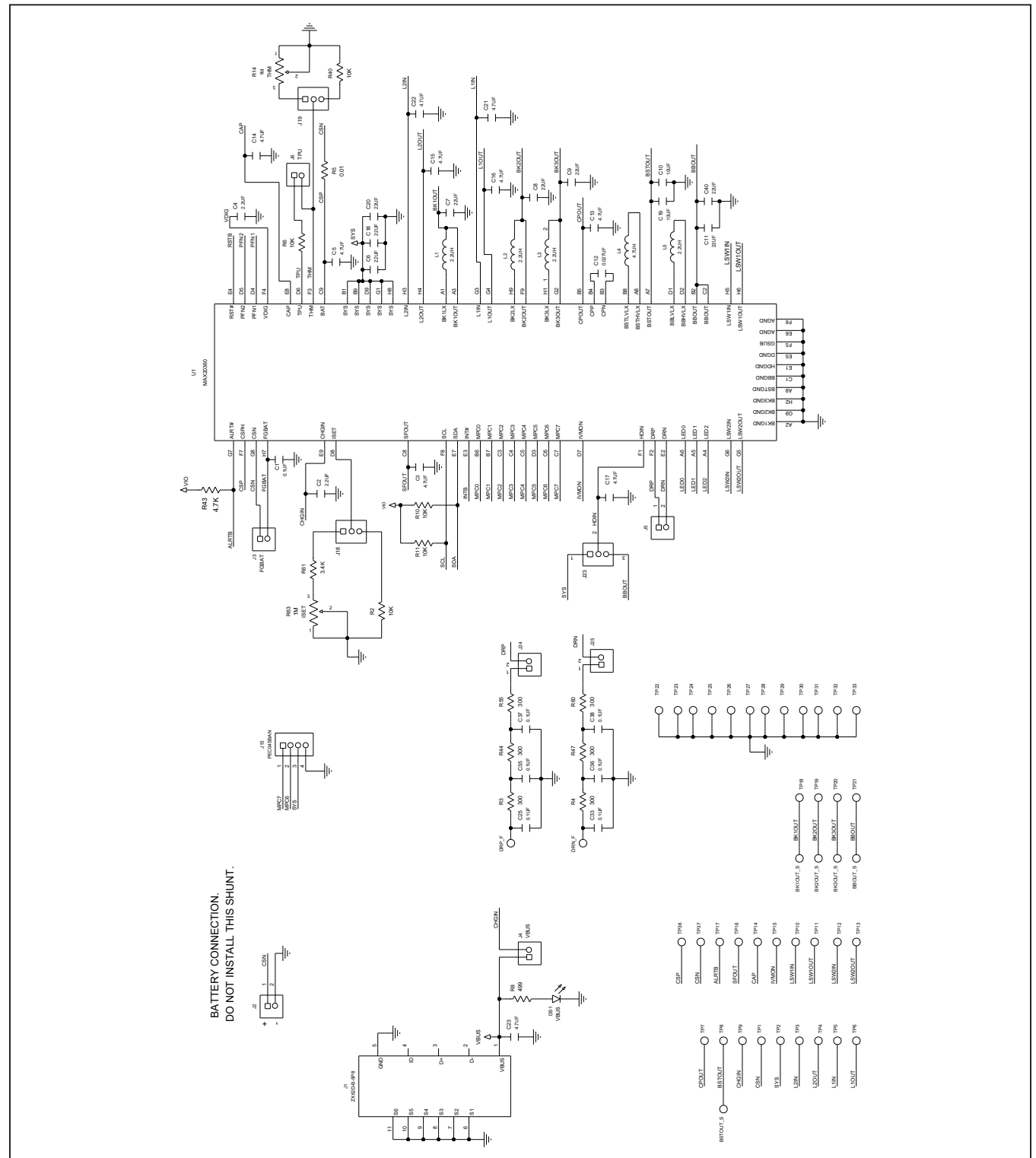

# MAX20360 EV Kit Schematics (continued)

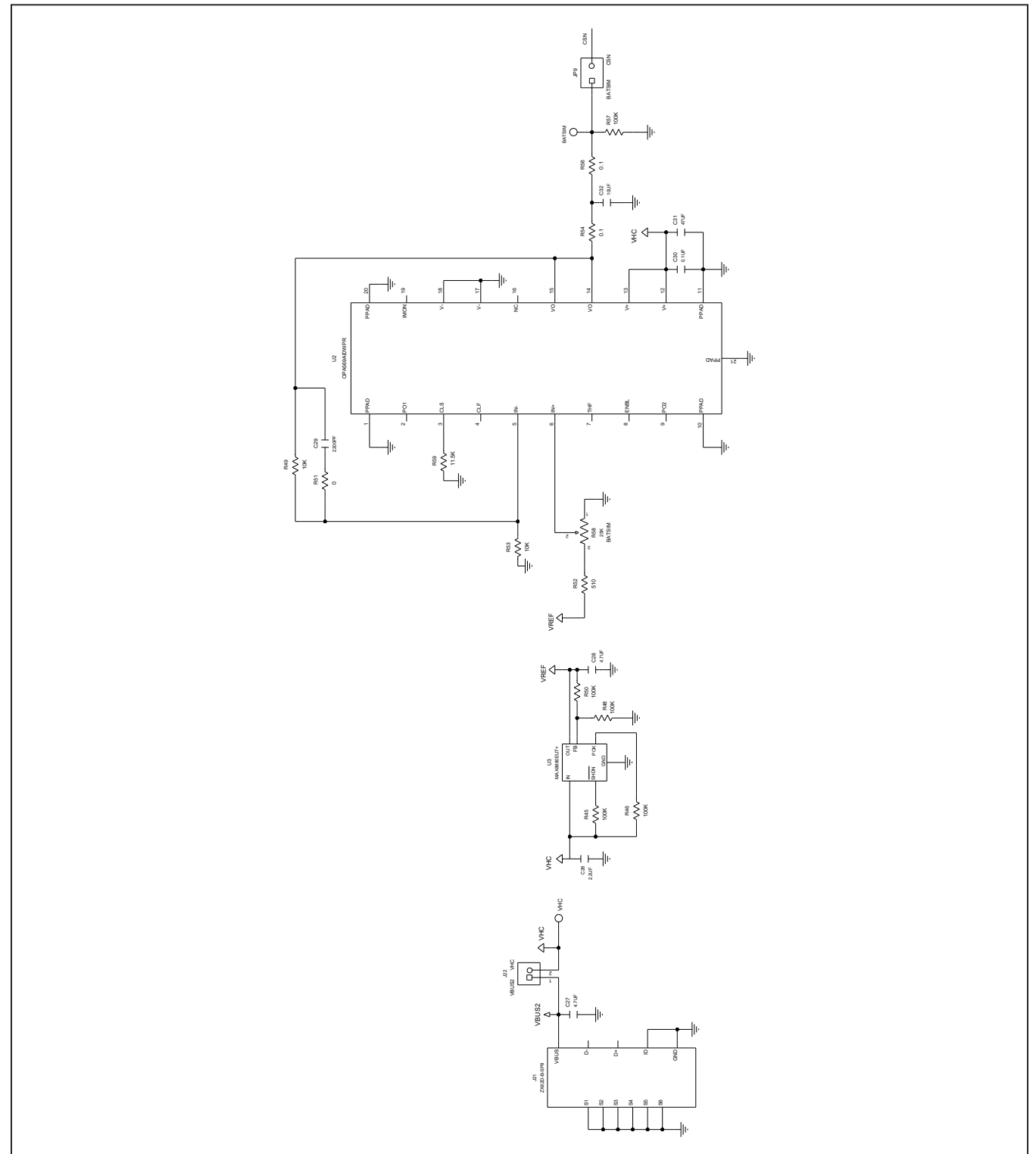

# MAX20360 EV Kit Schematics (continued)

## Evaluates: MAX20360

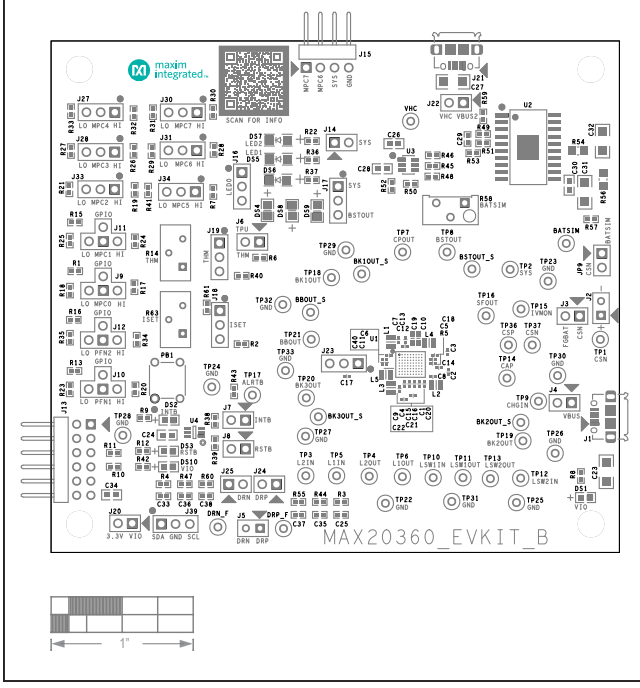

## MAX20360 EV Kit PCB Layouts

MAX20360 EV Kit PCB Layout—Silk Top

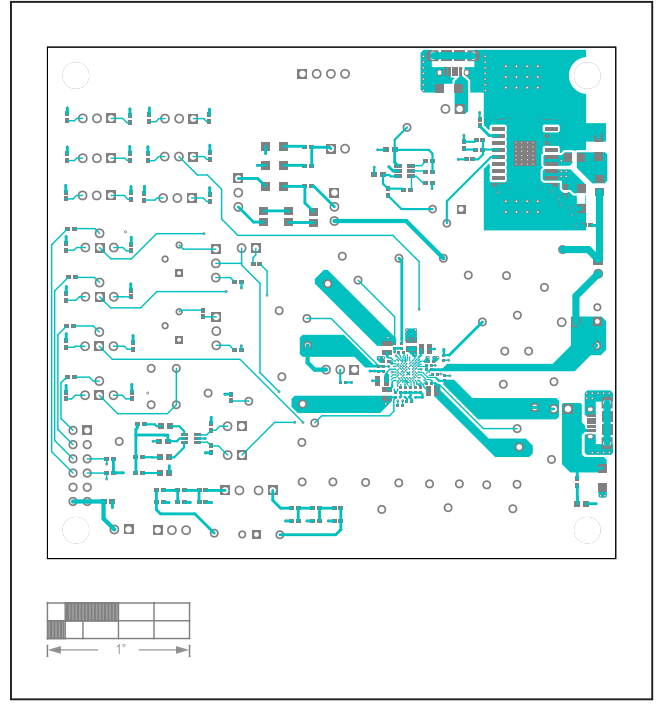

MAX20360 EV Kit PCB Layout—Top

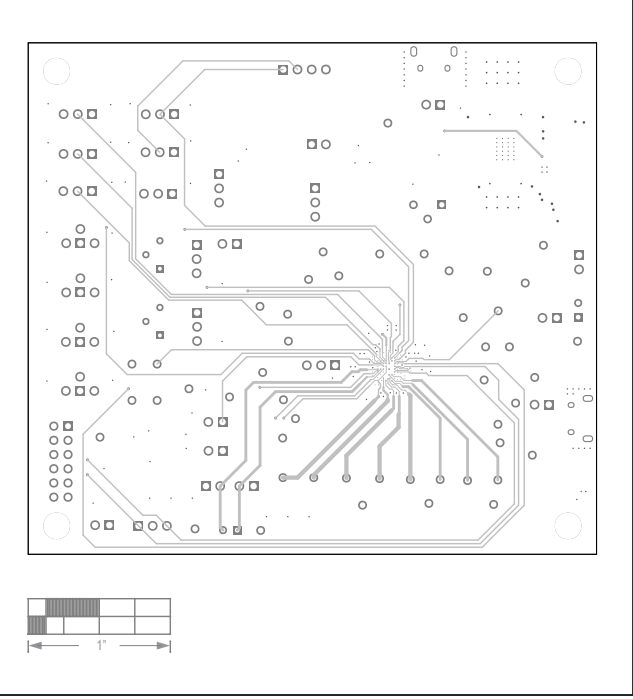

MAX20360 EV Kit PCB Layout—Layer2

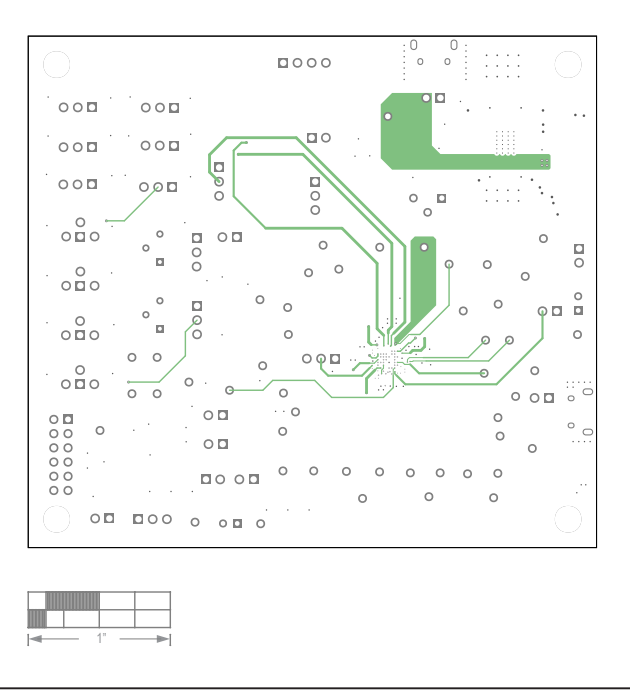

MAX20360 EV Kit PCB Layout—Layer3

# Evaluates: MAX20360

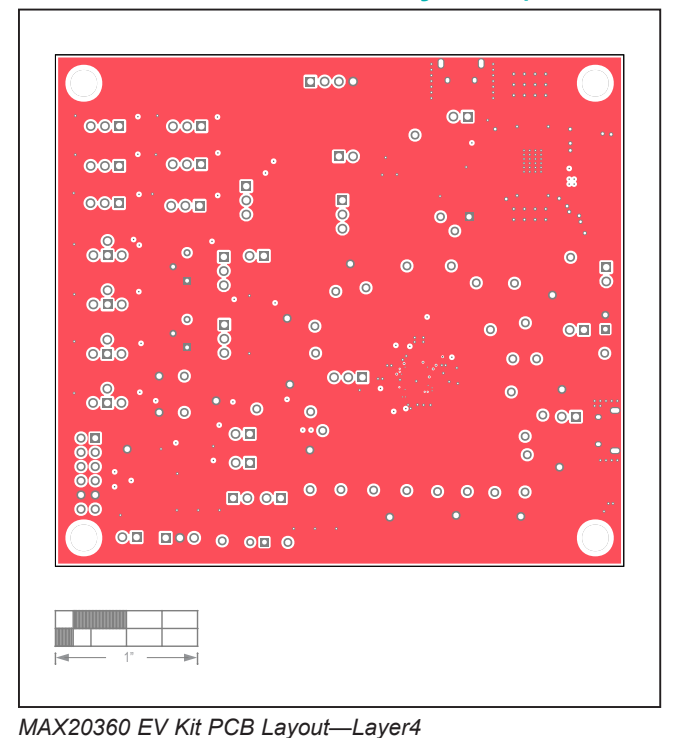

## MAX20360 EV Kit PCB Layouts (continued)

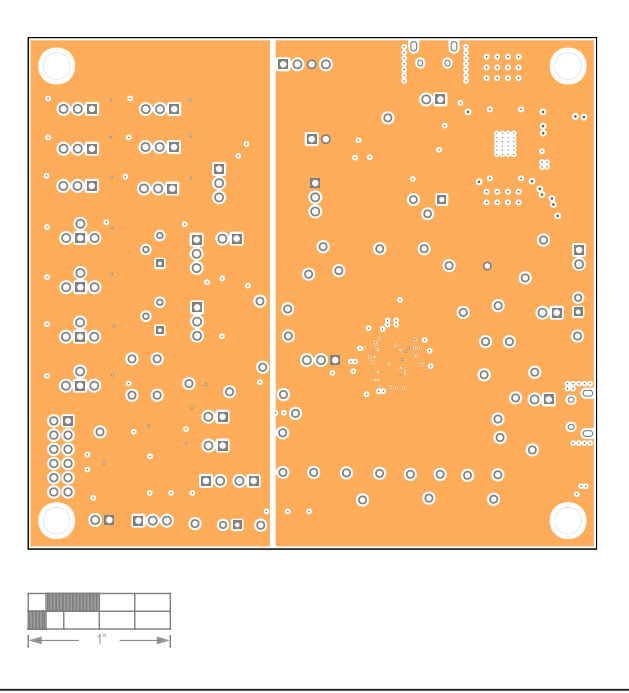

MAX20360 EV Kit PCB Layout—Layer5

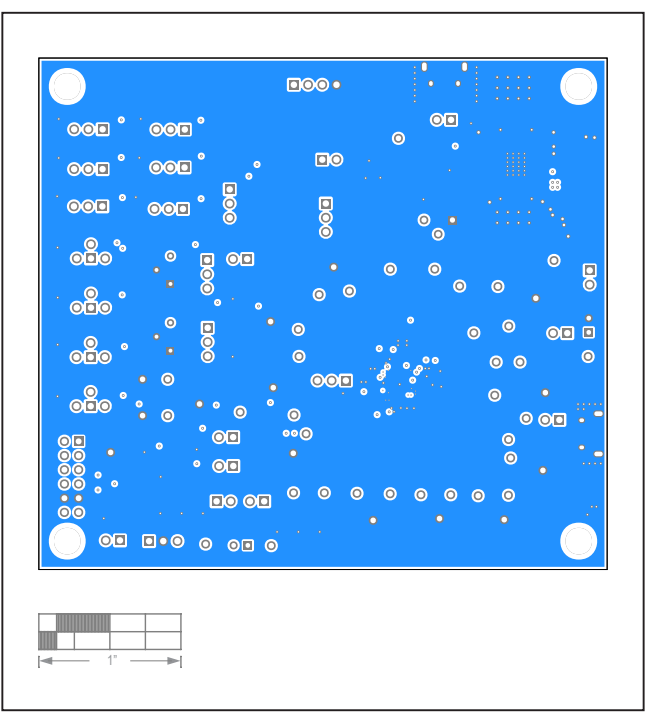

MAX20360 EV Kit PCB Layout—Bottom

# Evaluates: MAX20360

## **Revision History**

| REVISION<br>NUMBER | REVISION<br>DATE | DESCRIPTION                                                                                                    | PAGES<br>CHANGED             |
|--------------------|------------------|----------------------------------------------------------------------------------------------------|------------------------------|
| 0                  | 8/20             | Release for Market Intro                                                                                                    | —                            |
| 1                  | 4/21             | Updated the <i>General Description</i> and <i>Procedure</i> sections; updated Table 2,<br>Figures 2 and 4, and the Bill of Materials, Schematics, and PCB Layout sections;<br>added the <i>Interaction with the MAX20361 EV Kit, Hardware Settings, Software</i><br><i>Settings,</i> and <i>Interaction Process</i> sections; added MAX20360HEVKIT# to the<br><i>Ordering Information</i> | 1–3, 5, 20–21,<br>23, 26, 28 |
| 2                  | 7/21             | Updated the <i>USB2PMB2#</i> to <i>MAXPICO2PMB#</i> in the entire document, updated Figure 15, Figure 16, and the Bill of Materials. Added <i>Fuel Gauge</i> section.                                                                                                    | 1, 2, 4, 16–18,<br>20–29     |

For pricing, delivery, and ordering information, please visit Maxim Integrated's online storefront at https://www.maximintegrated.com/en/storefront/storefront.html.

Maxim Integrated cannot assume responsibility for use of any circuitry other than circuitry entirely embodied in a Maxim Integrated product. No circuit patent licenses are implied. Maxim Integrated reserves the right to change the circuitry and specifications without notice at any time.